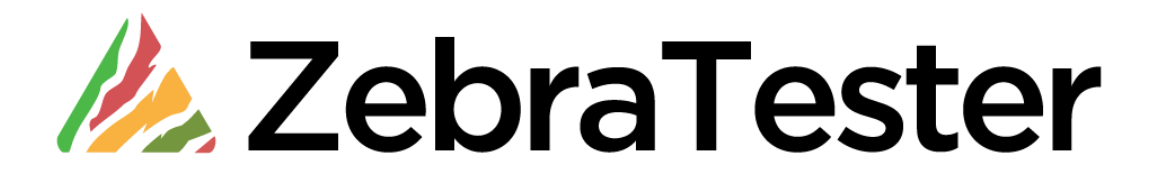

# Handling of "Dynamically-Exchanged Session Parameters"

**English Edition** 

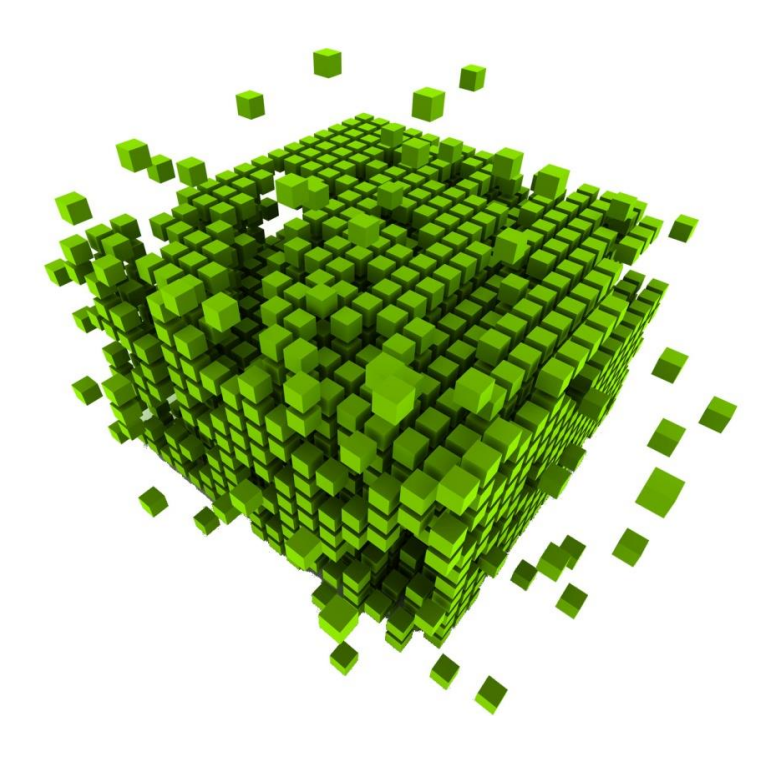

# Table of Contents

| 1 Overview                                                                                              | 3  |
|----------------------------------------------------------------------------------------------------|----|
| 1.1 What are "dynamically-exchanged session parameters"?                                                | 3  |
| 1.2 Why "dynamically-exchanged session parameters" require manual configuration in the ZebraTester GUI? | 3  |
| 1.3 How does the manual configuration work?                                                             | 4  |
| 2 Illustrated Example                                                                                   | 5  |
| 3 Other Ways to Extract and Assign Variables - Structured Data Access                                   | 23 |
| 4 New Var Ássign pattern                                                                                | 27 |
| 5 Variables Rule Configuration                                                                          | 30 |
| 5.1 Add Rule                                                                                            | 31 |
| 5.2 Modify Rule                                                                                         | 35 |
| 5.3 Deleté Rule                                                                                         | 35 |
| 5.4 Enable/Disable Rule                                                                                 | 35 |
| 5.5 Apply Var Rules                                                                                     | 36 |
| 6 Appendix A: Inner Working of the Text-Token-Based Algorithm (Var Extractor Wizard)                    | 40 |
| 7 Manufacturer                                                                                          | 43 |

# 1 Overview

This document explains how the handling of dynamically-exchanged session parameters can be configured in the ZebraTester GUI.

### 1.1 What are "dynamically-exchanged session parameters"?

Some web applications use unique values to keep track of each individual session. These "session-context" values are usually dynamically generated CGI- or formparameter that are exchanged between the web application and the web browser. If you would repeat the same web surfing session you would observe that the values of these session-tracking parameters are constantly updated by a more or less random algorithm. A good example could be a purchase order number in web shop application. If during a load test execution ZebraTester would simply echo the sessiontracking values that were observed during the test recording stage, the load test run would fail.

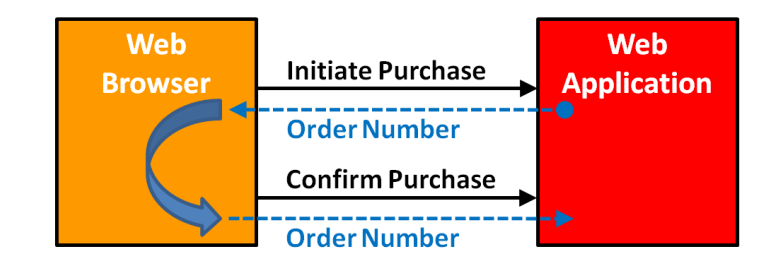

The values of these dynamically-exchanged session parameters <u>are always generated by the web server first and sent to the web browser</u>. <u>The web</u> <u>browser will then send these values back to the web server as part of future page requests</u>. In other words: if a parameter value is not issued by the web server first, that value is NOT to be considered as a dynamically-exchanged session parameter for the scope of this documentation. For example, user names and passwords which are entered in login forms are NOT dynamically-exchanged session parameters.

In contrast to session cookies which are automatically handled by ZebraTester, "dynamically-exchanged session parameters" require some manual configuration to allow ZebraTester to locate and handle these parameters. ZebraTester's **Var Finder** menu will assist you with the task of **finding and handling these dynamically-exchanged session parameters in an intuitive and simple fashion**.

### 1.2 Why "dynamically-exchanged session parameters" require manual configuration in the ZebraTester GUI?

Correctly understanding and processing these dynamic session values is a requirement for ZebraTester to simulate hundreds or even thousands of web user sessions from only one computer system.

During the execution of a load test ZebraTester simulates only the strictly required functionality of a web browser. As an example the automated handling of session cookies occurs with no on-screen rendering and without relying on a JavaScript engine. In a nutshell ZebraTester simply simulates the network traffic that is usually generated by a web browser, without the need that for each simulated user to run a browser instance.

Doing so is **up to hundred times more efficient** from a CPU/memory requirement point of view then using real web browser instances. This allows ZebraTester to simulate hundreds or even thousands of web users from a single machine.

This is a technical solution that allows you the execution of high-performance load tests with minimal hardware resources.

### 1.3 How does the manual configuration work?

The manual configuration of a "dynamically-exchanged session parameter" works in such a way that the parameter's value is extracted into a variable (Extract Var) when it is first received from the web application. The value of the variable is then sent back to the web application in subsequent requests (Assign Var).

During the manual configuration of this process - i.e. when extracting of a value into a variable, as well as when assigning a variable to a parameter - the ZebraTester GUI behaves as if the displayed value is already dynamically-exchanged. In reality the GUI only creates a <u>definition</u> of how that specific value needs to be extracted to a variable and then assigned to subsequent requests. These definitions are then incorporated in the automatically generated load test program and executed at run time during the load test for each simulated user. The definitions are also stored in the \*.prxdat files as an integral addition to the recorded web surfing session. This means that the core of a recorded web surfing session is not modified by creating definitions and remains still "intact" in the original condition.

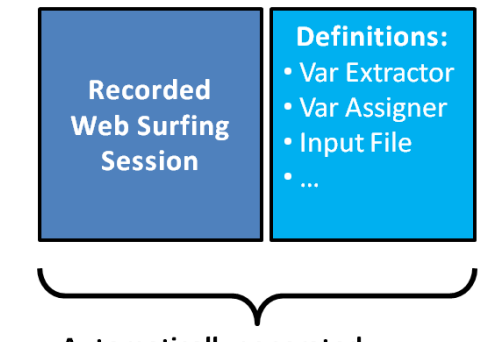

Automatically generated Load Test Program : \*.java ➡ \*.class

You can always delete any previously created definition, without the need to record the web surfing session again.

The usage "dynamically-exchanged session parameters" is heavily dependent on the technologies used by the application you are planning to test. Some web applications exclusively rely on cookies for session tracking purposes and don't require you to manually configure handling of session parameters. On the other hand there are web applications that heavily rely on these session parameters and even a simple application made up of a few web pages might use a number of "dynamically-exchanged session parameters". Most of the "dynamically-exchanged session parameters" are purely technical in nature and do not correspond directly to end-user data fields which are displayed in the web browser.

After recording a new web surfing session, you have always to check whether "dynamically-exchanged session parameters" are used or not used by the web application. This is can be done by calling the Var Finder menu.

As you will see the following example, the ZebraTester GUI assists you with **powerful features** in order to quickly and easily handle "dynamically-exchanged session parameters".

# 2 Illustrated Example

**Hint:** Before you start the configuring dynamically-exchanged session parameters you should delete or filter-out all unwanted URL calls from your recorded web surfing session. For example, you should delete all calls to Google Analytics because you just want to stress your web application, not Google Analytics.

Click on the Var Finder menu after you have deleted or filtered-out all unwanted URL calls in Main Menu:

| 🕹 PRX: Main Menu - Mozilla Firef                                                  | ox                                                                                       |                                        |                                                              |                                                                                         |                                                              |
|-----------------------------------------------------------------------------------|------------------------------------------------------------------------------------------|----------------------------------------|--------------------------------------------------------------|-----------------------------------------------------------------------------------------|--------------------------------------------------------------|
| <u>File E</u> dit <u>V</u> iew Hi <u>s</u> tory <u>B</u> ookmarks                 | <u>T</u> ools <u>H</u> elp                                                               |                                        |                                                              |                                                                                         |                                                              |
| 🔇 🗩 C 🗙 🏠 (F                                                                      | http://127.0.0.1:7990/dfischer/webadminint                                               | erface/htdocs/index.html?applyFilter   | =1&filterCache=1&filterError=1 🏠                             | 7 🔻 🛃 - Google                                                                          | <i>&gt;</i>                                                  |
| 📮 PRX: Main Menu                                                                  | +                                                                                        |                                        |                                                              |                                                                                         | -                                                            |
| Proxy Sniffer <b>Mair</b><br>Web Admin Professi                                   | Menu<br>ional Edition V4.5-B                                                             | Help                                   | Web Page Personal<br>Tools Scanner Settings                  | کہ کے کہ ایک کہ ایک کہ ایک کہ ایک کہ کہ کہ Project Load Test Gen<br>Navigator Jobs Load | ji ili ↔<br>erate Analyse Refresh<br>Test Load Tests Display |
| Page Break:                                                                       | 3 💌 sec. ±35% 💉                                                                          | ✓ Insert                               | Recorded Items: <b>32</b><br>Recording State: <b>STOPPED</b> | Search Session Sta<br>Overall Cutter Reco                                               | art Stop Reset<br>rding Recording Recording                  |
| Recorded Session       (BS_TEST_BK)         Filter:       No Binary Data (Images) | T_Noteneingabe.prxdat)    Test Notenein<br>)           No CSS, JS (Only HTML)          № | gabe'<br>No Cached Data (304) 🛛 🔽 No E | Errors Host:                                                 | Apply Filter s                                                                          | ave Expo                                                     |
| x 0 [0] [-] Dage #                                                                | 1: Seite aufrufen user's think time: 3 s                                                 | seconds ±35%                           | D Paonausa                                                   |                                                                                         | ^                                                            |
|                                                                                   | 17'736 bytes                                                                             | 47 ms B GET http://a4ou-waw            | e response<br>weevento06-b be cb/BS_TEST/                    |                                                                                         |                                                              |
| Total: 0.41 sec                                                                   | 17'736 bytes                                                                             | 1 Request , 43.68 kbyt                 | es/sec                                                       |                                                                                         |                                                              |
| × <u>3</u> [2] [-] □ Page #                                                       | 2: Anmelden user's think time: <u>3</u> seco                                             | nds ±35%                               | D Daonanca                                                   |                                                                                         |                                                              |

The Var Finder menu scans briefly the recorded web surfing session and as a result displays a list of all CGI parameters and all HTML form parameters that are sent via HTTP(S) requests to the web application. The list includes all the **parameter names** as well as their **parameter values** (column "Recorded Value").

Note here that each **combination** of **parameter name** <u>AND</u> **parameter value** is shown <u>only once</u> in the list. The column "First Assign" shows in which URL this combination was sent for the first time to the web application.

Hint: review the column "Host" to verify that only the hostname of the server you want to load test is listed. If you find unwanted hostnames, return to the main menu and delete or filter-out the unwanted URL calls. Then click on the **Refresh Icon** in the Var Finder menu (top right corner).

| 🕙 PRX: Var Finder - Mozilla Firefo:                                           | X                                                                                                    |                                                                                                    |                                                                                                    |  |  |  |  |  |  |  |
|-------------------------------------------------------------------------------|----------------------------------------------------------------------------------------------------|----------------------------------------------------------------------------------------------------|----------------------------------------------------------------------------------------------------|--|--|--|--|--|--|--|
| http://127.0.0.1:7990/dfischer/webad                                          | dmininterface/DataRecordVarFind                                                                                                    | lerPopupWeblet?modifyShowHostAction=1&showHost=1                                                      | Δ Δ                                                                                                    |  |  |  |  |  |  |  |
| Proxy Sniffer Var                                                             | Finder                                                                                                    |                                                                                                    | Help Search Verify Refresh Close                                                                                                    |  |  |  |  |  |  |  |
| Instructions for using the Var Finder:                                        |                                                                                                    |                                                                                                    |                                                                                                    |  |  |  |  |  |  |  |
| <ol> <li>First - before using the Var Finder<br/>the list below.</li> </ol>   | - <u>delete</u> or <u>filter out</u> all unwar                                                                                                    | nted URL calls to external web servers such as advertising servers or session tracking servers (for e | xample Google Analytics). This can be performed in the Proxy Sniffer Main Menu. After that you can disable the column <b>Host</b> in |  |  |  |  |  |  |  |
| 2. Then call this Var Finder Menu aga                                         | ain and review the column <b>R</b> é                                                                                                    | ecorded Value in the list below. Try to judge which values could be dynamically-exchanged session     | parameters. If a value is a large number or a cryptic string it is probably a dynamically-exchanged session parameter.               |  |  |  |  |  |  |  |
| Hint: Parameters which are name<br>On the other hand, recorded value<br>user. | Hint: Parameters which are namedVIEWSTATE orEVENTVALIDATION are always dynamically-exchanged session parameters.<br>On the other hand, recorded values which contain a user name or a password of a login account entered in a HTML Form are normally not dynamically-exchanged session parameters. In such a case you can use a input File to assign an own username and password for each simulated user. |                                                                                                    |                                                                                                    |  |  |  |  |  |  |  |
| 3. For each potential dynamically-ex                                          | xchanged session paramet                                                                                                    | er, click on the 🕲 icon on the left hand of the Parameter Name and follow the instructions.           |                                                                                                    |  |  |  |  |  |  |  |
| To get an overview about which parame <b>Name</b> .                           | eters are already processed                                                                                                    | as a dynamically-exchanged session parameter you can click on the Refresh Icon at the upper right     | comer of this window. Already processed parameters are characterized in that a variable name is shown in the column Var              |  |  |  |  |  |  |  |
| Disable Instructions for using the Value                                      | 'ar Finder.                                                                                                    |                                                                                                    |                                                                                                    |  |  |  |  |  |  |  |
| Potential Dynamically-Exchanged Ses                                           | ssion Parameters - Condens                                                                                                    | sed List of all transmitted HTML Form and CGI Parameters, composed overall recorded URLs:             |                                                                                                    |  |  |  |  |  |  |  |
| Display parameter values with min.                                            | 3 💌 characters where mi                                                                                                    | n. 0% 💌 of all characters are in ASCII-HEX range '0''F' 🗌 Include File Paths 🛛 Apply                  |                                                                                                    |  |  |  |  |  |  |  |
| First Extract First Assign Hos                                                | st 🗹 🔹                                                                                                    | ar Name Parameter Name                                                                                | Recorded Value                                                                                                    |  |  |  |  |  |  |  |
| 🔍 🧕 Form Parama4o                                                             | ou-www-evento06-b.be.ch                                                                                                    |                                                                                                    | WEPDwULLTEzODU50TQ3NjYPZBYCZg9kFgICAw9kFhoCAw8WAh4EVGV4dAUNRXZIbnRvIEJT                                                              |  |  |  |  |  |  |  |
| 🔍 🧕 Form Parama4o                                                             | ou-www-evento06-b.be.ch                                                                                                    |                                                                                                    | /wEWBwKJkZ/cBgKyytHeCwLDxaG9AgKbvO7HDwLq4o7+DwLs4sHSDAKpis6RCWOkjuRK4x8Q                                                             |  |  |  |  |  |  |  |
| 🔍 🧕 Form Parama4o                                                             | ou-www-evento06-b.be.ch                                                                                                    | 🔊 ctl00\$ThemePicker1\$ddlTheme                                                                       | EventoBlue                                                                                                    |  |  |  |  |  |  |  |
| 🔍 🧕 Form Parama4o                                                             | ou-www-evento06-b.be.ch                                                                                                    | 🕏 ctl00\$WebPartManager1\$gwpLogin1\$Login1\$LoginMask\$UserName                                      |                                                                                                    |  |  |  |  |  |  |  |
| 🔍 🧕 Form Parama4o                                                             | ou-www-evento06-b.be.ch                                                                                                    | 🕏 ctl00\$WebPartManager1\$gwpLogin1\$Login1\$LoginMask\$Password                                      |                                                                                                    |  |  |  |  |  |  |  |
| 🔍 🧕 Form Parama4o                                                             | ou-www-evento06-b.be.ch                                                                                                    | 🕏 ctl00\$WebPartManager1\$gwpLogin1\$Login1\$LoginMask\$LoginButton                                   | Anmelden                                                                                                    |  |  |  |  |  |  |  |
| 🔍 <u>12</u> CGI Param. a4o                                                    | ou-www-evento06-b.be.ch                                                                                                    | 🔊 node                                                                                                | df1c8450-c721-4fb7-ab2b-e8dbce1f501d                                                                                                 |  |  |  |  |  |  |  |
| 🔍 <u>12</u> CGI Param. a4o                                                    | ou-www-evento06-b.be.ch                                                                                                    | 🕲 TabKey                                                                                              | WebTab_MeineAnlaesseDoz                                                                                                    |  |  |  |  |  |  |  |
| 🔍 1 <u>5</u> Form Parama4o                                                    | ou-www-evento06-b.be.ch                                                                                                    | 🔍 ctl00_WebPartManager1_gwpTreeNavigation1_TreeNavigation1_oTreeView_ExpandSta                        | ate ennnnnnn                                                                                                    |  |  |  |  |  |  |  |
| 🔍 <u>15</u> Form Param <mark>a</mark> 4o                                      | ou-www-evento06-b.be.ch                                                                                                    | 🗞 ctl00_WebPartManager1_gwpTreeNavigation1_TreeNavigation1_oTreeView_SelectedN                        | ode ctl00_WebPartManager1_gwpTreeNavigation1_TreeNavigation1_oTreeViewt2                                                             |  |  |  |  |  |  |  |
| 🔍 <u>15</u> Form Param <mark>a</mark> 4o                                      | ou-www-evento06-b.be.ch                                                                                                    |                                                                                                    | /wEPDwUKMTI3MzYyNjY10A9kFgJmD2QWAgIDD2QWHAIDDxYCHgRUZXh0BQ1FdmVudG8gQIM                                                              |  |  |  |  |  |  |  |
| 🔍 <u>15</u> Form Param <mark>a</mark> 4o                                      | ou-www-evento06-b.be.ch                                                                                                    |                                                                                                    | WEWKgKNm4zICwKyytHeCwLDxaG9AgKbvO7HDwKegfWWDAL6ruLZDgK01ubaCwLEpp6nAwL                                                               |  |  |  |  |  |  |  |
| 🔍 <u>15</u> Form Param <mark>a</mark> 4o                                      | ou-www-evento06-b.be.ch                                                                                                    | 🖾 ctI00\$webPartMode                                                                                  | Ansichtsmodus                                                                                                    |  |  |  |  |  |  |  |
| 🔍 15 Form Parama4o                                                            | ou-www-evento06-b.be.ch                                                                                                    | 🕲 ctl00\$WebPartManager1\$SuchregisterWP1\$ctl10                                                      | AnlassNummer                                                                                                    |  |  |  |  |  |  |  |
|                                                                               |                                                                                                    |                                                                                                    | >                                                                                                    |  |  |  |  |  |  |  |
| Done                                                                          |                                                                                                    |                                                                                                    |                                                                                                    |  |  |  |  |  |  |  |

In the Var Finder menu you can also turn off the option to the displays the help text and hide the column "host".

| Disable Instructions for using the Var Finder.<br>Potential Dynamically-Exchanged Session Parameters - C<br>Display parameter values with min. 3 Characters with |               |                       |  |  |  |
|----------------------------------------------------------------------------------------------------|---------------|-----------------------|--|--|--|
| First Extract                                                                                                    | First Assign  | Host 🗹                |  |  |  |
| ્                                                                                                    | 8 Form Param. | a4ou-www-evento06-b.b |  |  |  |
| Q.                                                                                                    | 8 Form Param. | a4ou-www-evento06-b.b |  |  |  |
| Q                                                                                                    | 8 Form Param. | a4ou-www-evento06-b.b |  |  |  |

The next step is to identify which of the shown parameters are actually dynamically-exchanged. Usually they can be identified quite easily:

- If you see in the "Recorded Value" column a **parameter value** that you have **entered yourself in an HTML form** while recording the web surfing session, this is <u>not</u> a "dynamically-exchanged " parameter. For example, the data entered for a login account (username and password) are <u>not</u> "dynamically-exchanged session parameters".
- If the **parameter value** is a **cryptic string** or a **cryptic number**, this is almost always a "dynamically-exchanged session parameter". For example a value like "wEWBwKJkZ/cBgKyytHeCwLDxaG9AgKbvO7HDwLq4o7".
- If the **parameter value** is a **long number** and you have not entered this number into a HTML form, it is often a "dynamically-exchanged session parameter" (for example the number "56481"). Here you can also try to guess the meaning of the parameter name. For example, if the parameter has the name "EventID", this is probably a "dynamically-exchanged session parameter".
- If the **parameter value** is a **short number**, this is often not a "dynamically-exchanged session parameter" (for example the number "1001"). Note here that short simple numbers are often references (keys) of database records, and that their parameter names often resemble the name of the DB-Keys.

**Hint:** If you can contact a developer of the web application you can ask him or her to tell you if a parameter is "dynamically-exchanged". However, this is often not necessary because you can find out by yourself with a little bit of effort – as shown on the next pages in this document.

### In this example, the values of a few candidate "dynamically-exchanged session parameters" are highlighted in yellow:

| 🕙 PRX: Var Fi  | inder - Mozilla Fi                                                                                                    | refox          |                                                                                                    |                                                                    |  |  |  |  |
|----------------|----------------------------------------------------------------------------------------------------|----------------|----------------------------------------------------------------------------------------------------|--------------------------------------------------------------------|--|--|--|--|
| Http://127.0   | ).0.1:7990/dfischer/w                                                                                                    | ebadmininterfa | ace/DataRecordVarFinderPopupWeblet?modifyShowHostAction=1                                              | <u>አ</u>                                                           |  |  |  |  |
| Proxy<br>Web A | Sniffer <b>V</b><br>dmin <b>V</b>                                                                                                    | ar Finde       | er Show Instructions for using the Var Finder.                                                         | Help Search Verify Refresh Close                                   |  |  |  |  |
| Potential Dyna | vtential Dynamically-Exchanged Session Parameters - Condensed List of all transmitted HTML Form and CGI Parameters, composed overall recorded URLs: |                |                                                                                                    |                                                                    |  |  |  |  |
| Display param  | eter values with mi                                                                                                    | n. 3 🔽 cl      | haracters where min. 0% 👽 of all characters are in ASCII-HEX range '0''F' 🔲 Include File Paths 🛛 Apply |                                                                    |  |  |  |  |
|                |                                                                                                    |                |                                                                                                    |                                                                    |  |  |  |  |
| First Extract  | First Assign                                                                                                    | 📃 Var Nar      | me Parameter Name                                                                                      | Recorded Value                                                     |  |  |  |  |
| ٩              | <u>8</u> Form Param.                                                                                                    |                |                                                                                                    | WEPDwULLTEzODU50TQ3NjYPZBYCZg9kFgICAw9kFhoCAw8WAh4EVGV             |  |  |  |  |
| ٩              | <u>8</u> Form Param.                                                                                                    |                |                                                                                                    | /wEWBwKJkZ/cBgKyytHeCwLDxaG9AgKbvO7HDwLq4o7+DwLs4sHSDAKpi          |  |  |  |  |
| ٩              | 8 Form Param.                                                                                                    |                | 🕫 ctl00\$ThemePicker1\$ddlTheme                                                                        | EventoBlue                                                         |  |  |  |  |
| ٩              | 8 Form Param.                                                                                                    |                | 😡 ctl00\$WebPartManager1\$gwpLogin1\$Login1\$LoginMask\$UserName                                       |                                                                    |  |  |  |  |
| ٩              | 8 Form Param.                                                                                                    |                | 🕫 ctI00\$WebPartManager1\$gwpLogin1\$Login1\$LoginMask\$Password                                       |                                                                    |  |  |  |  |
| ٩              | 8 Form Param.                                                                                                    |                | 🕫 ctI00\$WebPartManager1\$gwpLogin1\$Login1\$LoginMask\$LoginButton                                    | Anmelden                                                           |  |  |  |  |
| ٩              | 12 CGI Param.                                                                                                    |                | 🕫 node                                                                                                 | df1c8450-c721-4fb7-ab2b-e8dbce1f501d                               |  |  |  |  |
| ٩              | 12 CGI Param.                                                                                                    |                | 🕫 TabKey                                                                                               | WebTab_MeineAnlaesseDoz                                            |  |  |  |  |
| ٩              | 15 Form Param.                                                                                                    |                | 🕫 cti00_WebPartManager1_gwpTreeNavigation1_TreeNavigation1_oTreeView_ExpandState                       | ennnnnn                                                            |  |  |  |  |
| ٩              | 15 Form Param.                                                                                                    |                | 🕫 ctI00_WebPartManager1_gwpTreeNavigation1_TreeNavigation1_oTreeView_SelectedNode                      | ctI00_WebPartManager1_gwpTreeNavigation1_TreeNavigation1_oTreeView |  |  |  |  |
| ٩              | 15 Form Param.                                                                                                    |                | 🖲VIEWSTATE                                                                                             | WEPDwUKMTI3MzYyNjY10A9kFgJmD2QWAgIDD2QWHAIDDxYCHgRUZXhi            |  |  |  |  |
| ٩              | 15 Form Param.                                                                                                    |                |                                                                                                    | WEWKgKNm4zlCwKyytHeCwLDxaG9AgKbvO7HDwKegfWWDAL6ruLZDgK0            |  |  |  |  |
| ٩              | 15 Form Param.                                                                                                    |                | 🕫 cti00\$webPartMode                                                                                   | Ansichtsmodus                                                      |  |  |  |  |
| ٩              | 15 Form Param.                                                                                                    |                | 🕏 ctl00\$WebPartManager1\$SuchregisterWP1\$ctl10                                                       | AnlassNummer                                                       |  |  |  |  |
| ٩              | 15 Form Param.                                                                                                    |                | 🖲 ctl00\$WebPartManager1\$SuchregisterWP1\$ctl11                                                       | Suchen                                                             |  |  |  |  |
| ٩              | 18 CGI Param.                                                                                                    |                | 🕲 IDAnlass                                                                                             | 56481                                                              |  |  |  |  |
| ٩              | 22 Form Param.                                                                                                    |                | 🕲 VIEWSTATE                                                                                            | WEPDwULLTE2NzI2NjQ4MjkPZBYCZg9kFgICAw9kFhoCAw8WAh4EVGV4d           |  |  |  |  |
| ٩              | 22 Form Param.                                                                                                    |                |                                                                                                    | WEWHALVjqujDAKwtHeCwLDxaG9AqKbvO7HDwKeqfWWDAL6ruLZDqK01            |  |  |  |  |
| ٩              | 22 Form Param.                                                                                                    |                |                                                                                                    | 1001                                                               |  |  |  |  |
| ٩              | 22 Form Param.                                                                                                    |                | Comment 846317                                                                                         | Test                                                               |  |  |  |  |
| Q              | 22 Form Param.                                                                                                    |                | 846317                                                                                                 | 1002                                                               |  |  |  |  |
| Q              | 22 Form Param.                                                                                                    |                | ₿45171                                                                                                 | 1006                                                               |  |  |  |  |
| Q              | 22 Form Param.                                                                                                    |                | © Comment 850885                                                                                       | Test                                                               |  |  |  |  |
| Q              | 22 Form Param                                                                                                    |                | 850885                                                                                                 | 1010                                                               |  |  |  |  |
| a              | 22 Form Param                                                                                                    |                | Cti00\$WebPartManager1\$gwnBrg_QualifikationDurchDozenten1\$Brg_QualifikationDurchDozenten1\$htpSave   | Sneichern                                                          |  |  |  |  |
| a              | 26 CGI Param.                                                                                                    |                |                                                                                                    | 56481                                                              |  |  |  |  |
|                |                                                                                                    |                |                                                                                                    |                                                                    |  |  |  |  |
|                |                                                                                                    |                |                                                                                                    |                                                                    |  |  |  |  |
| < []           |                                                                                                    |                |                                                                                                    | >                                                                  |  |  |  |  |
| Done           |                                                                                                    |                |                                                                                                    |                                                                    |  |  |  |  |

## These are the parameters <u>VIEWSTATE</u>, <u>EVENTVALIDATION</u>, node, IDAnlass and IdAnlass.

In many cases, "dynamically-exchanged session parameters" can be **automatically handled**. Now go through the potential candidates you have identified in the Var Finder and click on the  $\mathbb{Q}$  V-icon next to the parameter name:

| First Extract | First Assign         | 🔲 Var Name | Parameter Name                  |
|---------------|----------------------|------------|---------------------------------|
| ٩             | <u>8</u> Form Param. |            |                                 |
| ٩             | 8 Form Param.        |            |                                 |
| Q             | 8 Form Param.        |            | 🕫 ctl00\$ThemePicker1\$ddlTheme |

The parameters \_\_VIEWSTATE and \_\_EVENTVALIDATION are often used in Windows web server applications. After clicking on the W V-icon you should see a success message indicating that ZebraTester was able to correctly handle the parameter. The highlighted success message is shown:

| 🥹 PRX: Var Fi                                                                                                    | PRX: Var Finder - Mozilla Firefox                                                 |                |                                                                                                    |  |  |  |  |
|----------------------------------------------------------------------------------------------------|-----------------------------------------------------------------------------------|----------------|----------------------------------------------------------------------------------------------------|--|--|--|--|
| http://127.0                                                                                                    | 👫 http://127.0.0.1:7990/dfischer/webadmininterface/DataRecordVarFinderPopupWeblet |                |                                                                                                    |  |  |  |  |
| Proxy Sniffer<br>Web Admin       Var Finder       Show Instructions for using the Var Finder.         Potential Dynamically-Exchanged Session Parameters - Condensed List of all transmitted HTML Form and CGI Parameters, composed overall recorded URLs: |                                                                                   |                |                                                                                                    |  |  |  |  |
| Display param                                                                                                    | eter values with min.                                                             | 3 🔽 char       | acters where min, 🛛 😵 👽 of all characters are in ASCII-HEX range '0''F' 🔲 Include File Paths 🛛 Apply            |  |  |  |  |
| Ok: Automatic                                                                                                    | handling for dynami                                                               | cally-exchange | ed session parameter <b>VIEWSTATE</b> successfully performed. No further is action required for this parameter. |  |  |  |  |
| First Extract                                                                                                    | First Assign                                                                      | 📋 Var Nam      | Parameter Name                                                                                                  |  |  |  |  |
| <u>←4</u>                                                                                                    | → 8 Form Param.                                                                   | VIEWSTA        |                                                                                                    |  |  |  |  |
| ٩                                                                                                    | <u>8</u> Form Param.                                                              |                | CEVENTVALIDATION                                                                                                |  |  |  |  |
| ٩                                                                                                    | <u>8</u> Form Param.                                                              |                | 💖 ctl00\$ThemePicker1\$ddlTheme                                                                                 |  |  |  |  |
| Q,                                                                                                    | 8 Form Param.                                                                     |                | 💖 ctI00\$WebPartManager1\$gwpLogin1\$Login1\$LoginMask\$UserName                                                |  |  |  |  |
| Q,                                                                                                    | 8 Form Param.                                                                     |                | 💖 ctI00\$WebPartManager1\$gwpLogin1\$Login1\$LoginMask\$Password                                                |  |  |  |  |
| Q,                                                                                                    | 8 Form Param.                                                                     |                | 💖 ctI00\$WebPartManager1\$gwpLogin1\$Login1\$LoginMask\$LoginButton                                             |  |  |  |  |
| Q,                                                                                                    | 12 CGI Param.                                                                     |                | 🕫 node                                                                                                    |  |  |  |  |
| ٩                                                                                                    | 12 CGI Param.                                                                     |                | 🖏 TabKey                                                                                                    |  |  |  |  |
| Q,                                                                                                    | 15 Form Param.                                                                    |                | Stillo_WebPartManager1_gwpTreeNavigation1_TreeNavigation1_oTreeView_ExpandState                                 |  |  |  |  |
| ٩                                                                                                    | 15 Form Param.                                                                    |                | 💖 ctI00_WebPartManager1_gwpTreeNavigation1_TreeNavigation1_oTreeView_SelectedNode                               |  |  |  |  |
| <u>+12</u>                                                                                                    | 15 Form Param.                                                                    | VIEWSTA        |                                                                                                    |  |  |  |  |
| ٩                                                                                                    | 15 Form Param.                                                                    |                |                                                                                                    |  |  |  |  |
| ٩                                                                                                    | 15 Form Param.                                                                    |                | 🕫 ctl00\$webPartMode                                                                                            |  |  |  |  |

Once the <u>VIEWSTATE</u> and <u>EVENTVALIDATION</u> parameters have been configured for automatic handling the Var Finder menu will look as shown below. Please note that it only took you 2 mouse clicks in order to configure dynamic handling of your session parameters!

| 🕹 PRX: Var F   | inder - Mozilla Firef   | fox                       |                                                                                                    |                                                                                                    |
|----------------|-------------------------|---------------------------|----------------------------------------------------------------------------------------------------|----------------------------------------------------------------------------------------------------|
| F http://127.  | 0.0.1:7990/dfischer/web | admininterface/DataRecord | VarFinderPopupWeblet                                                                                        | ☆                                                                                                    |
| Proxy<br>Web A | <sup>Sniffer</sup> Va   | r Finder 🛛 Sh             | ow Instructions for using the Var Finder.                                                                   | Help Search Verify Refresh Close                                                                                                    |
| Potential Dyna | mically-Exchanged S     | ession Parameters - Co    | ndensed List of all transmitted HTML Form and CGI Parameters, composed overall recorded URLs:               |                                                                                                    |
| Display param  | eter values with min.   | 3 🔽 characters whe        | ere min. 0% 👽 of all characters are in ASCII-HEX range '0''F' 🔲 Include File Paths 🛛 Apply                  |                                                                                                    |
|                |                         |                           |                                                                                                    |                                                                                                    |
| Ok: Automati   | c handling for dynamic  | cally-exchanged sessior   | parameter <b>EVENTVALIDATION</b> successfully performed. No further is action required for this parameter.  |                                                                                                    |
| First Extract  | First Assign            | 🔲 Var Name                | Parameter Name                                                                                              | Recorded Value                                                                                                    |
| <u>+4</u>      | → 8 Form Param.         | VIEWSTATE 1               | VIEWSTATE                                                                                                   | WEPDwULLTEzODU5OTQ3NjYPZBYCZg9kFgICAw9kFhoCA                                                                                                    |
| <u>+4</u>      | → 8 Form Param.         | EVENTVALIDATION           |                                                                                                    | /wEWBwKJkZ/cBgKyytHeCwLDxaG9AgKbvO7HDwLq4o7+Dv                                                                                                    |
| ٩              | 8 Form Param.           |                           | v ctl00\$ThemePicker1\$ddlTheme                                                                             | EventoBlue                                                                                                    |
| ٩              | 8 Form Param.           |                           | 🕲 ctl00\$WebPartManager1\$gwpLogin1\$Login1\$LoginMask\$UserName                                            | Constant of the Constant of the Constant of th |
| ٩              | 8 Form Param.           |                           | 🕲 ctl00\$WebPartManager1\$gwpLogin1\$Login1\$LoginMask\$Password                                            |                                                                                                    |
| ٩              | 8 Form Param.           |                           | 🕫 ctl00\$WebPartManager1\$gwpLogin1\$Login1\$LoginMask\$LoginButton                                         | Anmelden                                                                                                    |
| ۹              | 12 CGI Param.           |                           | 🕲 node                                                                                                    | df1c8450-c721-4fb7-ab2b-e8dbce1f501d                                                                                                    |
| ۹              | 12 CGI Param.           |                           | 🕲 TabKey                                                                                                    | WebTab_MeineAnlaesseDoz                                                                                                    |
| ٩              | 15 Form Param.          |                           | 🕲 ctl00_WebPartManager1_gwpTreeNavigation1_TreeNavigation1_oTreeView_ExpandState                            | ennnnnnn                                                                                                    |
| ٩              | 15 Form Param.          |                           | 😰 ctl00_WebPartManager1_gwpTreeNavigation1_TreeNavigation1_oTreeView_SelectedNode                           | ctI00_WebPartManager1_gwpTreeNavigation1_TreeNavigati                                                                                                    |
| <u>+12</u>     | → <u>15</u> Form Param. | VIEWSTATE 2               | VIEWSTATE                                                                                                   | WEPDwUKMTI3MzYyNjY10A9kFgJmD2QWAgIDD2QWHAIDI                                                                                                    |
| <u>+12</u>     | → <u>15</u> Form Param. | EVENTVALIDATION           |                                                                                                    | WEWKgKNm4zICwKyytHeCwLDxaG9AgKbvO7HDwKegfWW                                                                                                    |
| ۹              | 15 Form Param.          |                           | v) ctl00\$webPartMode                                                                                       | Ansichtsmodus                                                                                                    |
| ٩              | 15 Form Param.          |                           | 🕲 ctl00\$WebPartManager1\$SuchregisterWP1\$ctl10                                                            | AnlassNummer                                                                                                    |
| ٩              | 15 Form Param.          |                           | 🕲 ctl00\$WebPartManager1\$SuchregisterWP1\$ctl11                                                            | Suchen                                                                                                    |
| ٩              | 18 CGI Param.           |                           | 🕲 IDAnlass                                                                                                  | 56481                                                                                                    |
| <u>+18</u>     | → <u>22</u> Form Param. | VIEWSTATE 3               | 2_VIEWSTATE                                                                                                 | WEPDwULLTE2NzI2NjQ4MjkPZBYCZg9kFgICAw9kFhoCAw                                                                                                    |
| <u>+18</u>     | → <u>22</u> Form Param. | EVENTVALIDATION           | 3 D_EVENTVALIDATION                                                                                         | WEWHALVjqujDAKyytHeCwLDxaG9AgKbvO7HDwKegfWWD.                                                                                                    |
| ٩              | 22 Form Param.          |                           | tl00\$WebPartManager1\$gwpBrn_QualifikationDurchDozenten1\$Brn_QualifikationDurchDozenten1\$ddlGradingScale | 1001                                                                                                    |
| ٩              | 22 Form Param.          |                           | 🕲 Comment_846317                                                                                            | Test                                                                                                    |
| ۹              | 22 Form Param.          |                           | <b>©</b> 846317                                                                                             | 1002                                                                                                    |
| ٩              | 22 Form Param.          |                           | <b>©</b> 845171                                                                                             | 1006                                                                                                    |
| ٩              | 22 Form Param.          |                           | 🕲 Comment_850885                                                                                            | Test                                                                                                    |
| ٩              | 22 Form Param.          |                           | 🕲 850885                                                                                                    | 1010                                                                                                    |
| ٩              | 22 Form Param.          |                           | 🕲 ctl00\$WebPartManager1\$gwpBrn_QualifikationDurchDozenten1\$Brn_QualifikationDurchDozenten1\$btnSave      | Speichern                                                                                                    |
| ٩              | 26 CGI Param.           |                           | 🛛 IdAnlass                                                                                                  | 56481                                                                                                    |
|                |                         |                           |                                                                                                    |                                                                                                    |
| <              |                         |                           |                                                                                                    | >                                                                                                    |
| Done           |                         |                           |                                                                                                    | A                                                                                                    |
| Done           |                         |                           |                                                                                                    |                                                                                                    |

Left still remains the handling of the parameters node, IDAnlass and IdAnlass.

If the following warning message is displayed after clicking on the 🖏 V-icon (as shown in the below example for the node parameter):

| ( | 🕹 PRX: Var F   | inder - Mozilla Fire                           | fox                                                  |                                                                                                    |      |                                    |
|---|----------------|------------------------------------------------|------------------------------------------------------|----------------------------------------------------------------------------------------------------|------|------------------------------------|
| ( | F http://127.0 | 0.0.1:7990/dfischer/web                        | admininterface/DataRecordVa                          | arFinderPopupWeblet                                                                                       |      | ☆                                  |
|   | Proxy<br>Web A | <sup>Sniffer</sup> Va                          | r Finder 🔲 Shov                                      | v Instructions for using the Var Finder.                                                                  | Help | Search Verify Refresh Close        |
|   | Potential Dyna | mically-Exchanged S                            | ession Parameters - Con                              | densed List of all transmitted HTML Form and CGI Parameters, composed overall recorded URLs:              |      |                                    |
|   | Display param  | eterveltus wur mih.                            | 3 💌 characters when                                  | e min. 0% 💌 of all characters are in ASCII-HEX range 0r 📄 tockude File Paths 🛛 Apply                      |      |                                    |
|   | Automated a    | Automatic handling for<br>ssignment to HTTP re | or dynamically-exchanged<br>equest parameter node ha | a session parameter was only partially performed in 3 of 4 cases ***<br>s failed for the following items: |      |                                    |
|   | First Extract  | First Assion                                   | Var Name                                             | Parameter Name                                                                                            |      | Recorded Value                     |
|   | ←4             | → 8 Form Param.                                | VIEWSTATE 1                                          | VIEWSTATE                                                                                                 |      | WEPDWULLTEZODU50TG                 |
|   | +4             | → 8/2 Form Param.                              | EVENTVALIDATION                                      |                                                                                                    |      | /wEWBwKJkZ/cBgKyytHeC <sup>.</sup> |
|   | ٩              | 8 Form Param.                                  |                                                      | 🕲 ctl00\$ThemePicker1\$ddlTheme                                                                           |      | EventoBlue                         |
|   | ٩              | 8 Form Param.                                  |                                                      | 🕫 ctl00\$WebPartManager1\$gwpLogin1\$Login1\$LoginMask\$UserName                                          |      |                                    |
|   | ٩              | 8 Form Param.                                  |                                                      | ctl005WebPartManager1\$gwpLogin1\$Login1\$LoginMask\$Password                                             |      |                                    |
|   | ٩              | <u>8</u> Form Param.                           |                                                      | CostwebPartManager1\$gwpLogin1\$Login1\$LoginMask\$LoginButton                                            |      | Anmelden                           |
|   | <u>+12</u>     | 12 CGI Param.                                  | <u>node</u>                                          | No no de                                                                                                  |      | df1c8450-c721-4fb7-ab2b-           |
|   | Q.             | <u>12</u> CGI Param.                           |                                                      | 🕫 TabKey                                                                                                  |      | WebTab_MeineAnlaesseD              |
|   | Q.             | 15 Form Param.                                 |                                                      | Clico_WebPartManager1_gwpTreeNavigation1_TreeNavigation1_oTreeView_ExpandState                            |      | ennnnnn                            |
|   | Q.             | 15 Form Param.                                 |                                                      | toto_WebPartManager1_gwpTreeNavigation1_TreeNavigation1_oTreeView_SelectedNode                            |      | cti00_WebPartManager1_c            |
| 1 | <u>+12</u>     | 15 Form Param.                                 | VIEWSTATE 2                                          | W_VIEWSTATE                                                                                               |      | WEPDWUKMTI3MzYyNjY1C               |

This indicates that the automatic handling of the parameter node partially failed. The text of the error message says that the value of the node parameter cannot be automatically assigned to the HTTP request of item number 12.

The best approach in such cases is to first get an **overview** of all URLs in where the **value** assigned to node occurs. For this purpose you can use the **Search Overall** menu which searches a text fragment over the entire recorded web surfing session.

|            | ۹ ا        | B Form Param. |      | 🕲 ctl00\$Web |
|------------|------------|---------------|------|--------------|
| + <u>1</u> | 2 1        | 2 CGI Param.  | node | 🛯 node       |
| (          | <u>۹ 1</u> | 2 CGI Param.  |      | 🕲 TabKey     |

With a mouse click on the blue arrow - in the "First Extract" column, the **Search Overall** menu is directly invoked with the **value** of parameter node.

| 🕹 PRX: Search Overall Visible Ite                     | ems - Mozilla       | Firefox                                |                                                              |                                       |
|-------------------------------------------------------|---------------------|----------------------------------------|--------------------------------------------------------------|---------------------------------------|
| http://127.0.0.1:7990/dfischer/web                    | admininterface/F    | opupSearchRecorded                     | dDataWeblet?action=search&searchTextWebAdminHashtableAttribu | ıteName=varFinderSea 🏠                |
| Proxy Sniffer Se<br>Web Admin                         | arch Ove            | erall Visible                          | ltems                                                        | Help X                                |
| Search ASCII Text: df1c8450-c721                      | l-4fb7-ab2b-e8      | dbce1f501d                             | Match Case 🔽 Include URL-Encoded Values                      |                                       |
| Inside: 🗹 HTTP Request Header<br>🕑 HTTP Response Head | ♥ HTTF<br>er ♥ HTTF | ? Request Content<br>? Response Conter | Not Inside: 🔽 Referer<br>nt 📃 Cookies Sean                   | <u>:h</u>                             |
| Item 9 GET http://a4ou-www-event                      | o06-b.be.ch/B       | S_TEST/                                |                                                              |                                       |
| 🗲 🕒 Found in Response Content                         | Line 164            | Position 713                           | at.aspx?node=dflc8450-c721-4fb7-ab2b-e8dbcel                 | f501d&TabKey=1                        |
| Item 12 GET http://a4ou-www-ever                      | to06-b be ch/       | RS TEST/EVT Pag                        | es/SuchResultat asnx?node=df1c8450.c721.4fb7.ab2b.e/         | Rdbce1f501d&TabKey                    |
| → Found in Request Header                             | Line 1              | Position 47                            | at.aspx?node=dflc8450-c721-4fb7-ab2b-e8dbcel                 | f501d4TabKev=WebT:                    |
| + Found in Response Content                           | Line 34             | Position 70                            | at.aspx?node=dflc8450-c721-4fb7-ab2b-e8dbcel                 | f501d6amp;TabKey=                     |
| + Found in Response Content                           | Line 189            | Position 841                           | at.aspx?node=dflc8450-c721-4fb7-ab2b-e8dbcel                 | f501d6amp;TabKey=1                    |
| Item <u>15</u> POST http://a4ou-www-ev                | ento06-b.be.cl      | n/BS_TEST/EVT_Pa                       | nges/SuchResultat.aspx?node=df1c8450-c721-4fb7-ab2b-         | e8dbce1f501d&TabK                     |
| → Found in Request Header                             | Line 1              | Position 48                            | at.aspx?node=dflc8450-c721-4fb7-ab2b-e8dbcel                 | f501d&TabKey=WebT;                    |
| + Found in Response Content                           | Line 34             | Position 70                            | at.aspx?node=dflc8450-c721-4fb7-ab2b-e8dbcel                 | f501d6amp;TabKey=)                    |
| + Found in Response Content                           | Line 189            | Position 841                           | at.aspx?node=dflc8450-c721-4fb7-ab2b-e8dbcel                 | f501d6amp;TabKey=1                    |
| ← Found in Response Content                           | Line 405            | Position 95                            | at.aspx?node=dflc8450-c721-4fb7-ab2b-e8dbce1                 | f501d6amp;TabKey=1                    |
| ← Found in Response Content                           | Line 414            | Position 99                            | MA.aspx?node=dflc8450-c721-4fb7-ab2b-e8dbcel                 | f501d6amp;IDAnlas:                    |
| 🗲 Found in Response Content                           | Line 414            | Position 322                           | MA.aspx?node=dflc8450-c721-4fb7-ab2b-e8dbcel                 | f501d6amp;IDAnlas:                    |
| <ul> <li>Found in Response Content</li> </ul>         | Line 414            | Position 793                           | en.aspx?node=dflc8450-c721-4fb7-ab2b-e8dbcel                 | f501d6amp;IDAnlas:                    |
| Item 18 GET http://a4ou-www-ever                      | nto06-b.be.ch/l     | BS_TEST/Evt_Page                       | s/Brn_QualifikationDurchDozenten.aspx?node=df1c8450          | c721-4fb7-ab2b-e8dt                   |
| → Found in Request Header                             | Line 1              | Position 65                            | en.aspx?node=dflc8450-c721-4fb7-ab2b-e8dbcel                 | f501d&IDAnlass=56                     |
| ← Found in Response Content                           | Line 25             | Position 88                            | en.aspx?node=dflc8450-c721-4fb7-ab2b-e8dbcel                 | f501d6amp;IDAnlas:                    |
| + Found in Response Content                           | Line 124            | Position 157                           | en.aspx?node=dflc8450-c721-4fb7-ab2b-e8dbcel                 | f501d6amp;IDAnlas:                    |
| + Found in Response Content                           | Line 168            | Position 841                           | at.aspx?node=dflc8450-c721-4fb7-ab2b-e8dbcel                 | f501d6amp;TabKey=                     |
| Item 22 POST http://a4ou-www-ev                       | ento06-b.be.cl      | 1/BS_TEST/Evt_Pag                      | ges/Brn_QualifikationDurchDozenten.aspx?node=df1c845         | 0-c721-4fb7-ab2b-e8                   |
| → Found i Request Header                              | Line 1              | Position 66                            | en.aspx?node=dflc8450-c721-4fb7-ab2b-e8dbcel                 | f501d&IDAnlass=56                     |
| Item 23 GET http://a4ou-www-ever                      | to06-b.be.ch/       | BS TEST/Evt Page                       | sMessagePage.aspx                                            |                                       |
| + Found in Response Content                           | Line 167            | Position 703                           | at.aspx?node=dflc8450-c721-4fb7-ab2b-e8dbcel                 | f501d6amp;TabKey=1                    |
| Item 26_GET http://a4ou.www.ever                      | to06-b.be.ch/       | RS TEST/Evt Page                       | s/Brn_QualifikationDurchDozenten.aspx?ldAnlass=56481         |                                       |
| Found in Response Content                             | Line 168            | Position 703                           | et. esny2node=df1c8450-c721-4fh7-sh2h-e8dhce1                | f 501 d& amn : TahKawal               |
|                                                       |                     |                                        |                                                              | ,                                     |
| Total 18 Results                                      |                     |                                        | 1                                                            | v                                     |
| Dope                                                  |                     |                                        |                                                              | 2                                     |
| Done                                                  |                     |                                        |                                                              | · · · · · · · · · · · · · · · · · · · |
| ltem 9 GET http://a4ou-                               | www-eve             | nto06-b.be.cl                          |                                                              |                                       |
| 🗲 🕒 Found in Respons                                  | e Content           | Line 164                               |                                                              |                                       |

In the content of the **Search Overall** menu you can see that the value of the parameter node was received first from the web application in item number 9 (URL no. 9). This is represented by the blue arrow to the left  $\leftarrow$ .

We also see that the parameter value of **node** is **sent back** to the web application in the items 12, 15, 18, and 22. These transmissions are represented by the red arrow to the right  $\rightarrow$ .

Because the error message in the Var Finder menu indicated that the automatic assignment did fail for item 12, the value of the parameter was probably extracted too late by the automatic algorithm (after, or in the response of item 12). But the value needs to be extracted in the response of item number 9.

By clicking on the **URL Details / Var Handler** link you can check in the "**Var Handler**" **area** which definitions have been automatically created:

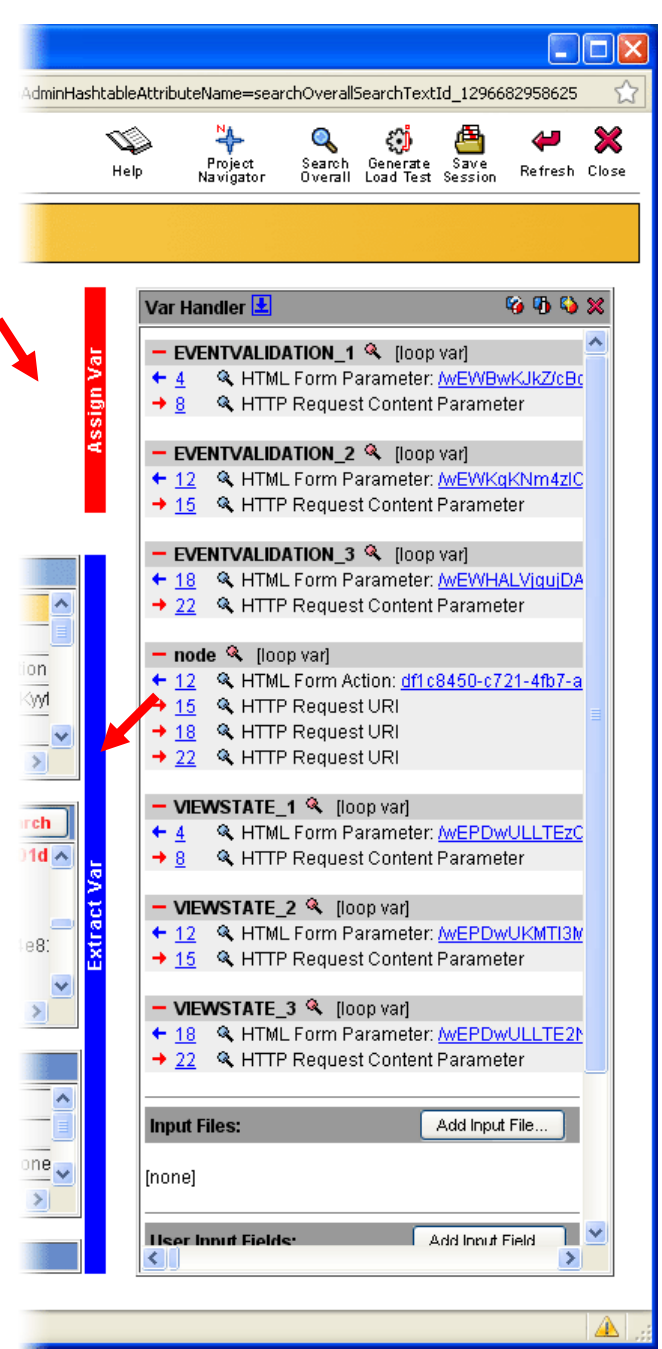

As the extraction of the value of the node parameter by the automatic algorithm occurred too late it has to be manually extracted in item 9. After that the value should also be manually assigned to the corresponding HTTP(S) request-parameter in item number 12.

As you can see from the screenshot below a number of steps that assign the node variable in various requests are already present. It is probably more efficient to first **delete** all of the automatically generated handlings for node in the **Var Handler** menu and then reconfigure everything:

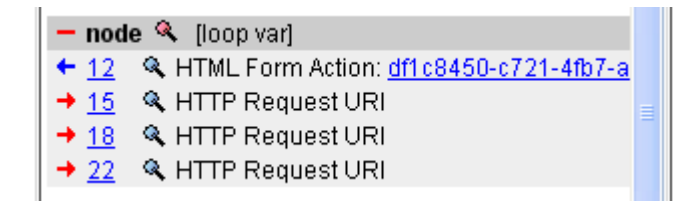

| Var Ha             | ndler 🛓 🧐 🖏 🖏                               | × |
|--------------------|---------------------------------------------|---|
| Delete '<br>node ? | Var                                         | ^ |
| Yes                | No                                          |   |
| - EVE              | NTVALIDATION_1 🔍 [loop var]                 |   |
| <u>← 4</u>         | 🔍 HTML Form Parameter: <u>/wEWBwKJkZ/cB</u> |   |
| → <u>8</u>         | 🔍 HTTP Request Content Parameter            |   |

Then configure the extraction for the value of node from the Search Overall menu - with a click on the "Var Extract" icon 🖣 (item 9):

| 🕹 PRX: Search Overall Visible Items - Mozilla Firefox                                                                                                    |                |                  |                                                |                       |           |  |  |
|----------------------------------------------------------------------------------------------------|----------------|------------------|------------------------------------------------|-----------------------|-----------|--|--|
| 🗜 http://127.0.0.1:7990/dfischer/webadmininterface/PopupSearchRecordedDataWeblet?action=search8searchTextWebAdminHashtableAttributeName=varFinderSea 🏠                           |                |                  |                                                |                       |           |  |  |
| Proxy Sniffer<br>Web Admin Search Overall Visible Items                                                                                                    |                |                  |                                                |                       |           |  |  |
| Search ASCII Text: df1c8450-c721-4fb7-ab2b-e8dbce1f501d 	☑ Match Case ☑ Include URL-Encoded Values<br>Inside: ☑ HTTP Request Header ☑ HTTP Request Content Not Inside: ☑ Referer |                |                  |                                                |                       |           |  |  |
| HTTP Response Head                                                                                                    | er 🔽 HTTP I    | Response Content | Cookies Search                                 |                       |           |  |  |
| Item 9 GET http://a4ou-www-event                                                                                                    | 006-b.be.ch/BS | _test/           |                                                |                       |           |  |  |
| + Sound in Response Content                                                                                                    | Line 164       | Position 713     | at.aspx?node=dflc8450-c721-4fb7-ab2b-e8dbce1f5 | )ld&                  | TabKey=1  |  |  |
| Item 12 GET http://a4ou-www-evento06-b.be.ch/BS_TEST/EVT_Pages/SuchResultat.aspx?node=df1c8450-c721-4fb7-ab2b-e8dbce1f501d&TabKey                                                |                |                  |                                                |                       |           |  |  |
| → Found in Request Header                                                                                                    | Line 1         | Position 47      | at.aspx?node=dflc8450-c721-4fb7-ab2b-e8dbcelf5 | <mark>ld</mark> &TabF | Key=WebT: |  |  |
| + Found in Response Content                                                                                                    | Line 34        | Position 70      | at.aspx?node=dflc8450-c721-4fb7-ab2b-e8dbcelf5 | ldamp;                | TabKey=1  |  |  |
| + Found in Response Content                                                                                                    | Line 189       | Position 841     | at.aspx?node=dflc8450-c721-4fb7-ab2b-e8dbce1f5 | )ld&                  | TabKey=1  |  |  |

By clicking on the "Var Extract" icon **S** the "**Var Extractor Wizard**" is invoked:

| 🕹 PRX: Var Extractor Wizard - Mozilla Firefox                                                                                                    |             |            |            |
|----------------------------------------------------------------------------------------------------|-------------|------------|------------|
| 👫 http://127.0.0.1:7990/dfischer/webadmininterface/PopupVarExtractorTextLinePatternWizard?displayIndex=9&varExtractorWizardRecordedValueId=sr                                                                                                    | earchOveral | lSearchTe× | tId_ 🗙     |
| Proxy Sniffer Var Extractor Wizard                                                                                                    | Help        | Hefresh    | X<br>Close |
| Item 9: ➡ GET http://a4ou-www-evento06-b.be.ch/BS_TEST/                                                                                                    |             |            |            |
| Search and Extract Var. Recorded Value = "df1c8450-c721-4fb7-ab2b-e8dbce1f501d"                                                                                                    |             |            |            |
| Search Result: Line 164: Token No. 13 💌 a) Select any Search Result - the first result is already preselected.                                                                                                    |             |            |            |
| Line   Offset   Unique Text Fragment b) Select any Text Fragment near line 164 whose value will not change during load text ex                                                                                                    | ecution.    |            |            |
| 100       100       100       100       100       100       100       100       100       100       100       100       100       100       100       100       100       100       100       100       100       100       100       100       100       100       100       100       100       100       100       100       100       100       100       100       100       100       100       100       100       100       100       100       100       100       100       100       100       100       100       100       100       100       100       100       100       100       100       100       100       100       100       100       100       100       100       100       100       100       100       100       100       100       100       100       100       100       100       100       100       100       100       100       100       100       100       100       100       100       100       100       100       100       100       100       100       100       100       100       100       100       100       100       100       100       1 |             |            |            |
|                                                                                                    |             |            |            |
| Done                                                                                                    |             |            |            |

The Var Extractor Wizard first searches the value of node in the response of item 9 (Recorded Value, displayed in blue color)

After the parameter value was found by the wizard the entire data content of the HTTP response of Item 9 is automatically divided into "unique text fragments", which are presented in a list.

The only thing you need to do is to **select** <u>one</u> of the "unique text fragments". The selected text fragment will later be used as a "relative anchor" or as a "search pattern" to determine a line-offset to the parameter's value that needs to be extracted.

You can basically select any text fragment. However, you should consider the following two conditions:

1. The selected text fragment should preferably be located close to the extracted value. In the column "Offset" you see how close a text fragment is. You should select a text fragment which has only a small negative or positive "offset ".

2. The selected text fragment should be "stable" during the load test execution (static text). The text fragment itself should not represent a value of another "dynamically-exchanged session parameter".

For example, it would be **wrong** to select the text fragment "**37894ff8-313b-444a-bdd9-675bc4e82926&TabKey**". Instead it is **correct** to select the text fragment "**WebTab\_MeineAnlaesseDoz**" (as shown in this example).

| DDV. V                                                                                   | an Eu                                        | tractor Win               | and Marilla Fi                     |                      |                   |                   |          |             |              |         |            |           |           |           |              |            |
|------------------------------------------------------------------------------------------|----------------------------------------------|---------------------------|------------------------------------|----------------------|-------------------|-------------------|----------|-------------|--------------|---------|------------|-----------|-----------|-----------|--------------|------------|
| РКХ: V                                                                                   | ar Ex                                        | tractor wiz               | zard - Mozilla Fi                  | iretox               |                   |                   |          |             |              |         |            |           |           |           |              |            |
| http://                                                                                  | 127.0.                                       | .0.1:7990/dfis            | scher/webadmininter                | rface/PopupVar       | rExtractorTex     | extLinePatteri    | ernWiza  | ard?displa  | ayIndex=     | =9&varE | xtractorWi | zardRecor | dedValue) | Id=search | nOverallSe   | archTe×    |
| ●<br>● Pro<br>We                                                                         | o×y S<br>≥b Ac                               | Sniffer<br>Imin           | Var Extr                           | ractor W             | Vizard            |                   |          |             |              |         |            |           |           | Help      | 🔑<br>Refresh | X<br>Close |
| em 9:  GET http://a4ou-www-evento06-b.be.ch/BS_TEST/ 200 (OK) "TEXT/HTML" (30'501 bytes) |                                              |                           |                                    |                      |                   |                   |          |             |              |         |            |           |           |           |              |            |
| arch an                                                                                  | d Exti                                       | ract Var. <mark>Re</mark> | corded Value = "(                  | df1c8450-c72         | 21-4fb7-ab2       | o2b-e8dbce        | :e1f50   | 01d"        |              |         |            |           |           |           |              |            |
| arch Re                                                                                  | sult:                                        | Line 164: T               | oken No. 13 🔽                      | <b>a)</b> Select any | y Search Re       | esult - the fi    | first re | result is a | already      | presele | ected.     |           |           |           |              |            |
| ne   Offs                                                                                | set   U                                      | Jnique Text               | Fragment                           | b) Select            | any Text Fra      | ragment <b>ne</b> | ear lin  | ne 164 v    | vhose v      | alue wi | ll not cha | nge durin | g load te | ext execu | tion.        |            |
| 55 -9                                                                                    |                                              | ctinn WebP                | antwanayeri_ywy<br>artManageri_gwy | nTreeNavigat         | tion1 TreeN       | Navigation1       | 11_0Tr   | FreeView    | _onavi<br>#0 | gauor   | mancau     | 0_000000  | nuvianay  | ion_gwi   | · ·          |            |
| 7 -7                                                                                     | 4                                            | display/bloc              | k.                                 | priceraangat         | aoni_neer         | aaangadonn        | 011      | 100 418 44  |              |         |            |           |           |           |              |            |
| 0 -4                                                                                     | - 27                                         | EVT Panes                 | n<br>(Arn PersonRear               | rheitenNoz as        | nv2node           |                   |          |             |              |         |            |           |           |           |              |            |
| 0 -1                                                                                     | -4 ▼CVIrayes/onretsonBearpeitenDoz.aspx/mode |                           |                                    |                      |                   |                   |          |             |              |         |            |           |           |           |              |            |
| 0 -4                                                                                     | 4                                            | Meine Perer               | nendsten                           | priceisangal         | aoni_neer         | aaangationn       | 011      | 10001800    |              |         |            |           |           |           |              |            |
| 4 +0                                                                                     | 4                                            | WehTah Me                 | eineAnlaesseDoz                    |                      |                   |                   |          |             |              |         |            |           |           |           |              |            |
| 4 ±0                                                                                     | 1                                            | ctil00_WebP               | www.tranacette                     | n<br>TreeNeviget     | tion1 TreeN       | Nevidetion1       | n1 oTr   | FreeView    | 42           |         |            |           |           |           |              |            |
| 4 +0                                                                                     | 1                                            | Meine Anläs               | 200                                | pricertanga          |                   | inangatom         | 0        | 10011011    | .2           |         |            |           |           |           |              |            |
| 8 +4                                                                                     | 14                                           | EVT Pages                 | /MeinStundennlar                   | nDozlasny?ni         | ode               |                   |          |             |              |         |            |           |           |           |              |            |
| 8 +4                                                                                     | 4                                            | 37894ff8-31               | 3b-444a-bdd9-67                    | 75bc4e82926          | ooo<br>ì&amn∵Tahk | iKev              |          |             |              |         |            |           |           |           |              |            |
| 8 +4                                                                                     | - 41                                         | WebTab Le                 | etionenDoz                         | 0001002020           | ourrip, rubr      | ,,,,,,,           |          |             |              |         |            |           |           |           |              |            |
| 8 +4                                                                                     | - 41                                         | ctinn WebP                | artManager1_gwg                    | nTreeNavigat         | tion1 TreeN       | Navigation1       | n1 nTr   | FreeView    | <b>t</b> 3   |         |            |           |           |           |              |            |
| 2 +8                                                                                     | 4                                            | EVT Pages                 | /MeinStundennlar                   | nDozGrafisch         | aspx?node         | le                |          |             |              |         |            |           |           |           |              |            |
| 2 +8                                                                                     | - 41                                         | cti00 WebP                | artManager1 gwi                    | pTreeNavigat         | tion1 TreeN       | Navigation1       | n1 o⊤r   | FreeView    | t4           |         |            |           |           |           |              |            |
| 2 +8                                                                                     | -                                            | Mein Stunde               | enplan (Grafisch)                  | ,                    |                   |                   |          |             |              |         |            |           |           |           |              |            |
|                                                                                          |                                              |                           |                                    |                      |                   |                   |          |             |              |         |            |           |           |           |              |            |
| ريسور                                                                                    | -                                            |                           |                                    |                      |                   |                   | -        |             | -            | -       |            |           |           |           |              |            |
| : Succe                                                                                  | ssful                                        | Cross-Chec                | k for Extracting t                 | the Recorded         | l Value.          |                   |          |             |              |         |            |           |           |           |              |            |
| e <b>Real V</b>                                                                          | alue (                                       | will be extrac            | cted during the loa                | ad test execut       | tion for each     | ch simulated      | ed web   | eb sessio   | on.          |         |            |           |           |           |              |            |
| Man to V                                                                                 | /ar N⊧                                       | ame: whode                | •                                  |                      |                   |                   |          |             |              |         |            |           |           |           |              |            |
| map to t                                                                                 |                                              |                           | -                                  |                      |                   |                   |          |             |              |         |            |           |           |           |              |            |
| ] Assigr                                                                                 | n Var a                                      | automatically             | y to all HTTP requ                 | ests which co        | ontain HTML       | 1L form para      | ramete   | ters or C   | GI para      | meters  | with the s | same rec  | orded va  | lue.      |              |            |
| 🗹 Tr                                                                                     | y URL                                        | -encoding                 |                                    |                      |                   |                   |          |             |              |         |            |           |           |           |              |            |
| Assiar                                                                                   | n Var a                                      | automatically             | v to all HTTP requ                 | ests which co        | ontain the re     | recorded val      | alue (fi | (full bina) | rv replac    | cement  | overall re | auests).  |           |           |              |            |
| ee.gi                                                                                    |                                              |                           | ,                                  |                      |                   |                   |          | ( «····»    | .,           |         |            | .,        |           |           |              |            |
| Extract V                                                                                | ar                                           |                           |                                    |                      |                   |                   |          |             |              |         |            |           |           |           |              |            |

After you have selected the text fragment the Var Extractor Wizard displays a success message. You then have to enter a name for the variable in which the value of node will be extracted to.

You should use a unique and meaningful name for the variable. The definition of the new variable is then automatically created by the wizard.

At the bottom of the window you'll see **two checkboxes**. Their default values should be left unchanged as a rule. This means that the extracted value is automatically assigned to all relevant HTTP requests.

After clicking on the "Extract Var" button the corresponding variable definitions will be created by the wizard and shown in the "URL Details / Var Handler" menu.

Done

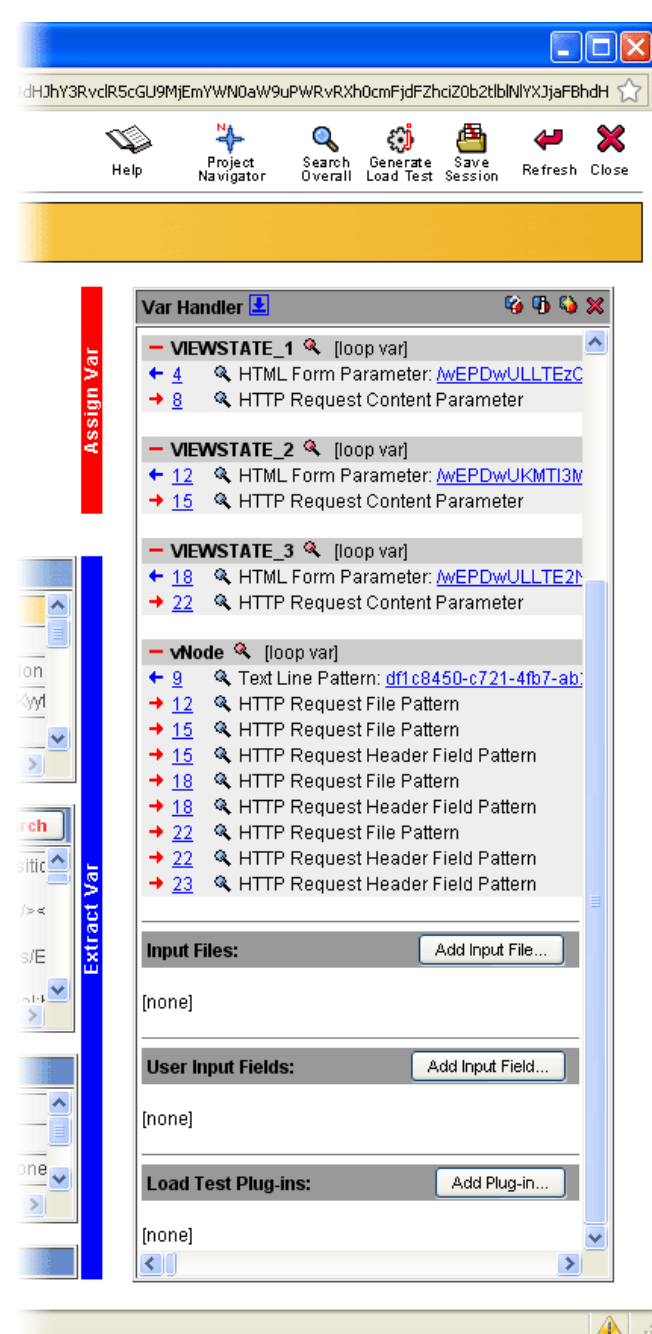

The manual configuration of the "dynamically-exchanged session parameter" node is now complete.

Only the handling of the parameters IDAnlass and IdAnlass needs to be configured.

Call the Var Finder menu again or click on the **Refresh Icon** at the top right corner of the Var Finder window.

| 🕘 PRX: Var Finder - Mozilla Firefox 📃 🗖 🔀                                                                                                    |                                                                                                    |                                                                                                    |  |  |  |  |  |
|----------------------------------------------------------------------------------------------------|----------------------------------------------------------------------------------------------------|----------------------------------------------------------------------------------------------------|--|--|--|--|--|
| http://127.0.0.1:7990/dfischer/webadmininterface/Datal                                                                                               | RecordVarFinderPopupWeblet                                                                                     | ☆                                                                                                    |  |  |  |  |  |
| Proxy Sniffer Var Finder                                                                                                    | Show Instructions for using the Var Finder.                                                                    | Search Verify Refresh Close                                                                                                    |  |  |  |  |  |
| Potential Dynamically-Exchanged Session Parameters - Condensed List of all transmitted HTML Form and CGI Parameters, composed overall recorded URLs: |                                                                                                    |                                                                                                    |  |  |  |  |  |
| Display parameter values with min 3 💌 characters where min 0% 💌 of all characters are in ASCII-HEX range '0', 'F' 🗌 Include File Paths 🛛 Apply       |                                                                                                    |                                                                                                    |  |  |  |  |  |
|                                                                                                    |                                                                                                    |                                                                                                    |  |  |  |  |  |
| First Extract First Assign 🗌 Var Name                                                                                                    | Parameter Name                                                                                                 | Recorded Value                                                                                                    |  |  |  |  |  |
| ← <u>4</u> → <u>8</u> Form Param. <u>VIEWSTATE</u>                                                                                                   | 1 🔍VIEWSTATE                                                                                                   | /wEPDwULLTEzODU50TQ3NjY                                                                                                    |  |  |  |  |  |
| ← <u>4</u> → <u>8</u> Form Param. <u>EVENTVALID</u>                                                                                                  | ATION 1 🛛EVENTVALIDATION                                                                                       | /wEWBwKJkZ/cBgKyytHeCwLD>                                                                                                    |  |  |  |  |  |
| 🔍 🧕 Form Param                                                                                                    | 🐼 ctl00\$ThemePicker1\$ddlTheme                                                                                | EventoBlue                                                                                                    |  |  |  |  |  |
| 🔍 🧕 Form Param                                                                                                    | 🕲 ctI00\$WebPartManager1\$gwpLogin1\$Login1\$LoginMask\$UserName                                               | Construction of the local distance of the local distance of the lo |  |  |  |  |  |
| 🔍 🧕 Form Param                                                                                                    | 🕲 ctl00\$WebPartManager1\$gwpLogin1\$Login1\$LoginMask\$Password                                               | 1000                                                                                                    |  |  |  |  |  |
| 🔍 🧕 Form Param                                                                                                    | 🕏 ctI00\$WebPartManager1\$gwpLogin1\$Login1\$LoginMask\$LoginButton                                            | Anmelden                                                                                                    |  |  |  |  |  |
| ← <u>9</u> <u>12</u> CGI Param. <u>vNode</u>                                                                                                    | 🕫 node                                                                                                    | df1c8450-c721-4fb7-ab2b-e8db                                                                                                    |  |  |  |  |  |
| 🔍 <u>12</u> CGI Param                                                                                                    | 🕲 TabKey                                                                                                    | WebTab_MeineAnlaesseDoz                                                                                                    |  |  |  |  |  |
| 🔍 <u>15</u> Form Param                                                                                                    | 🕲 ctl00_WebPartManager1_gwpTreeNavigation1_TreeNavigation1_oTreeView_ExpandState                               | ennnnnnn 📃                                                                                                    |  |  |  |  |  |
| 🔍 <u>15</u> Form Param                                                                                                    | 🕏 ctI00_WebPartManager1_gwpTreeNavigation1_TreeNavigation1_oTreeView_SelectedNode                              | ctl00_WebPartManager1_gwpT                                                                                                    |  |  |  |  |  |
| ← <u>12</u> → <u>15</u> Form Param. <u>VIEWSTATE</u>                                                                                                 | 2 🛛VIEWSTATE                                                                                                   | WEPDWUKMTI3MzYyNjY10A9kF                                                                                                    |  |  |  |  |  |
| ← <u>12</u> → <u>15</u> Form Param. <u>EVENTVALID</u>                                                                                                | ATION 2 00EVENTVALIDATION                                                                                      | /wEWKgKNm4zICwKyytHeCwLI                                                                                                    |  |  |  |  |  |
| 🔍 <u>15</u> Form Param                                                                                                    | 😡 cti00\$webPartMode                                                                                           | Ansichtsmodus                                                                                                    |  |  |  |  |  |
| 🔍 <u>15</u> Form Param                                                                                                    | 🕫 cti00\$WebPartManager1\$SuchregisterWP1\$cti10                                                               | AnlassNummer                                                                                                    |  |  |  |  |  |
| 🔍 <u>15</u> Form Param                                                                                                    | 🕫 cti00\$WebPartManager1\$Suchregister/WP1\$cti11                                                              | Suchen                                                                                                    |  |  |  |  |  |
| 🔍 <u>18</u> CGI Param                                                                                                    | 🕲 IDAnlass                                                                                                    | 56481                                                                                                    |  |  |  |  |  |
| ← <u>18</u> → <u>22</u> Form Param. <u>VIEWSTATE</u>                                                                                                 | 3 🛯VIEWSTATE                                                                                                   | WEPDWULLTE2NzI2NjQ4MjkPz                                                                                                    |  |  |  |  |  |
| ← <u>18</u> → <u>22</u> Form Param. <u>EVENTVALID</u>                                                                                                | ATION 3 🛛EVENTVALIDATION                                                                                       | /wEWHALVjqujDAKyytHeCwLDx                                                                                                    |  |  |  |  |  |
| A 22 Form Param                                                                                                    | 🕏 cti00\$WebPartManager1\$gwpBrn_QualifikationDurchDozenten1\$Brn_QualifikationDurchDozenten1\$ddlGradingScale | 1001                                                                                                    |  |  |  |  |  |
| 🔍 22 Form Param                                                                                                    | 🕲 Comment_846317                                                                                               | Test                                                                                                    |  |  |  |  |  |
| 🔍 22 Form Param                                                                                                    | 🕲 846317                                                                                                    | 1002                                                                                                    |  |  |  |  |  |
| A 22 Form Param                                                                                                    | <b>◎</b> 845171                                                                                                | 1006                                                                                                    |  |  |  |  |  |
| A 22 Form Param                                                                                                    | 🕸 Comment_850885                                                                                               | Test                                                                                                    |  |  |  |  |  |
| 🔍 22 Form Param                                                                                                    | 🕫 850885                                                                                                    | 1010 💻                                                                                                    |  |  |  |  |  |
| 🔍 22 Form Param                                                                                                    | 🕫 cti00\$WebPartManager1\$gwpBrn_QualifikationDurchDozenten1\$Brn_QualifikationDurchDozenten1\$btnSave         | Speichern                                                                                                    |  |  |  |  |  |
| 🔍 <u>26</u> CGI Param                                                                                                    | 🕲 IdAnlass                                                                                                    | 56481 🗸                                                                                                    |  |  |  |  |  |
|                                                                                                    |                                                                                                    |                                                                                                    |  |  |  |  |  |
| Done                                                                                                    |                                                                                                    | 🔺 🔐                                                                                                    |  |  |  |  |  |

As you can see in this example, the parameter **IDAnlass** has the <u>same</u> <u>value</u> as **IdAnlass** (56481). The only reason why the parameter is shown twice is that the developers of the web application have used two different parameter names for the same thing.

One possibility would be to extract the value of this parameter by hand - as shown before – by using the Var Extractor Wizard. This would also assign the value of the parameter to all relevant URLs in one step.

To minimize effort you can first try automatic variable handling for both parameters. On success two new variables should be defined (IDAnlass and IdAnlass).

## This screenshot shows that the automatic handling of IDAnlass was successful:

| 🕙 PRX    | 🕑 PRX: Var Finder - Mozilla Firefox 📃 🗖 🔀                                                                                                    |                         |                      |                                                                                                    |                         |  |  |  |  |
|----------|----------------------------------------------------------------------------------------------------|-------------------------|----------------------|----------------------------------------------------------------------------------------------------|-------------------------|--|--|--|--|
| 🗭 ht     | 👫 http://127.0.0.1:7990/dfischer/webadmininterface/DataRecordVarFinderPopupWeblet                                                                     |                         |                      |                                                                                                    |                         |  |  |  |  |
| <b>:</b> | Proxy Sniffer Var Finder 🗋 Show Instructions for using the Var Finder.                                                                                |                         |                      |                                                                                                    |                         |  |  |  |  |
| Potent   | Potential Dynamically-Exchanged Session Parameters - Condensed List of all transmitted HTML Form and CGI Parameters, composed overall recorded URLs:  |                         |                      |                                                                                                    |                         |  |  |  |  |
| Displa   | Display parameter values with min. 3 💌 characters where min. 0% 💌 of all characters are in ASCII-HEX range '0''F' 🔲 Include File Paths 🛛 Apply        |                         |                      |                                                                                                    |                         |  |  |  |  |
|          |                                                                                                    |                         |                      |                                                                                                    |                         |  |  |  |  |
| Ok: /    | Ok: Automatic handling for dynamically-exchanged session parameter IDAnlass successfully performed. No further is action required for this parameter. |                         |                      |                                                                                                    |                         |  |  |  |  |
| First E  | Extract                                                                                                    | First Assign            | 🔲 Var Name           | Parameter Name                                                                                                 | Recorded Value          |  |  |  |  |
|          | <u>+4</u>                                                                                                    | → 8 Form Param.         | VIEWSTATE 1          | 🕲VIEWSTATE                                                                                                    | /wEPDwULLTEzODU50T      |  |  |  |  |
|          | <u>+4</u>                                                                                                    | → 8 Form Param.         | EVENTVALIDATION      |                                                                                                    | /wEWBwKJkZ/cBgKyytHe(   |  |  |  |  |
|          | ٩                                                                                                    | 8 Form Param            |                      | 🕫 ctl00\$ThemePicker1\$ddlTheme                                                                                | EventoBlue              |  |  |  |  |
|          | ۹,                                                                                                    | 8 Form Param            |                      | 🕫 ctl00\$WebPartManager1\$gwpLogin1\$Login1\$LoginMask\$UserName                                               |                         |  |  |  |  |
|          | ٩                                                                                                    | <u>8</u> Form Param     |                      | 🕫 ctl00\$WebPartManager1\$gwpLogin1\$Login1\$LoginMask\$Password                                               |                         |  |  |  |  |
|          | ۹,                                                                                                    | 8 Form Param            |                      | 🕫 ctl00\$WebPartManager1\$gwpLogin1\$Login1\$LoginMask\$LoginButton                                            | Anmelden                |  |  |  |  |
|          | ← <u>9</u>                                                                                                    | 12 CGI Param.           | <u>vNode</u>         | 🕲 node                                                                                                    | df1c8450-c721-4fb7-ab2k |  |  |  |  |
|          | ٩                                                                                                    | 12 CGI Param.           |                      | 🕏 TabKey                                                                                                    | WebTab_MeineAnlaesse    |  |  |  |  |
|          | ٩                                                                                                    | 15 Form Param.          |                      | 🕫 ctl00_WebPartManager1_gwpTreeNavigation1_TreeNavigation1_oTreeView_ExpandState                               | ennnnnnn 📒              |  |  |  |  |
|          | ۹,                                                                                                    | 15 Form Param           |                      | 🕫 ctl00_WebPartManager1_gwpTreeNavigation1_TreeNavigation1_oTreeView_SelectedNode                              | ctI00_WebPartManager1_  |  |  |  |  |
|          | + <u>12</u>                                                                                                    | 15 Form Param.          | . <u>VIEWSTATE 2</u> | 🕲VIEWSTATE                                                                                                    | WEPDWUKMTI3MzYyNjY1     |  |  |  |  |
|          | + <u>12</u>                                                                                                    | → <u>15</u> Form Param. | EVENTVALIDATION      |                                                                                                    | /wEWKgKNm4zICwKyytHi    |  |  |  |  |
|          | ٩                                                                                                    | 15 Form Param           |                      | 🕅 una0\$webPartMode                                                                                            | Ansichtsmodus           |  |  |  |  |
|          | ۹,                                                                                                    | 15 Form Param           |                      | 🕏 ctl00\$WebPartManager1\$SuchregisterWP1\$ctl10                                                               | AnlassNummer            |  |  |  |  |
|          | ٩                                                                                                    | 15 Form Param           |                      | 🕲 ctl00\$WebPartManager1\$SuchregisterWP1\$ctl11                                                               | Suchen                  |  |  |  |  |
|          | ← <u>15</u>                                                                                                    | → <u>18</u> CGI Param.  | IDAnlass             | 🕫 IDAnlass                                                                                                    | 56481                   |  |  |  |  |
|          | ← <u>18</u>                                                                                                    | 22 Form Param.          | . <u>VIEWSTATE 3</u> | 🕲VIEWSTATE                                                                                                    | /wEPDwULLTE2NzI2NjQ4    |  |  |  |  |
|          | ← <u>18</u>                                                                                                    | 22 Form Param.          | EVENTVALIDATION      | 3 🕸EVENTVALIDATION                                                                                             | /wEWHALVjqujDAKyytHe(   |  |  |  |  |
|          | ۹,                                                                                                    | 22 Form Param           |                      | 🕫 ctl00\$WebPartManager1\$gwpBrn_QualifikationDurchDozenten1\$Brn_QualifikationDurchDozenten1\$ddlGradingScale | 1001                    |  |  |  |  |
|          | ۹,                                                                                                    | 22 Form Param           |                      | 🕲 Comment_846317                                                                                               | Test                    |  |  |  |  |
|          | ٩                                                                                                    | 22 Form Param           |                      | 846317                                                                                                    | 1002                    |  |  |  |  |
|          | ۹,                                                                                                    | 22 Form Param           |                      | 845171                                                                                                    | 1006                    |  |  |  |  |
|          | ٩                                                                                                    | 22 Form Param           |                      | 🕲 Comment_850885                                                                                               | Test                    |  |  |  |  |
|          | ۹,                                                                                                    | 22 Form Param           |                      | 850885                                                                                                    | 1010                    |  |  |  |  |
|          | ٩                                                                                                    | 22 Form Param           |                      | 🕫 ctl00\$WebPartManager1\$gwpBrn_QualifikationDurchDozenten1\$Brn_QualifikationDurchDozenten1\$btnSave         | Speichern               |  |  |  |  |
|          | ← <u>15</u>                                                                                                    | 26 CGI Param.           | IDAnlass             | 🕲 IdAniass                                                                                                    | 56481                   |  |  |  |  |
|          |                                                                                                    |                         |                      |                                                                                                    | *                       |  |  |  |  |
| <        |                                                                                                    |                         |                      |                                                                                                    | >                       |  |  |  |  |
| Done     |                                                                                                    |                         |                      |                                                                                                    | 🔺 🔬                     |  |  |  |  |

## Similarly the automatic handling of IdAnlass succeeded:

| 🕙 PRX: V   | 🕲 PRX: Var Finder - Mozilla Firefox                                                                                                    |                         |                   |                                                                                                    |                         |  |  |  |
|------------|----------------------------------------------------------------------------------------------------|-------------------------|-------------------|----------------------------------------------------------------------------------------------------|-------------------------|--|--|--|
| 🗭 http://  | 👫 http://127.0.0.1:7990/dfischer/webadmininterface/DataRecordVarFinderPopupWeblet                                                                     |                         |                   |                                                                                                    |                         |  |  |  |
| Pr<br>We   | Proxy Sniffer Var Finder 🗌 Show Instructions for using the Var Finder.                                                                                |                         |                   |                                                                                                    |                         |  |  |  |
| Potential  | Potential Dynamically-Exchanged Session Parameters - Condensed List of all transmitted HTML Form and CGI Parameters, composed overall recorded URLs:  |                         |                   |                                                                                                    |                         |  |  |  |
| Dienlovin  | Display parameter values with min 3 🔽 characters where min 0% 👻 of all characters are in ASCIL-HEV range '0' '5' 🔲 Include File Paths 🛛 Apply         |                         |                   |                                                                                                    |                         |  |  |  |
| Dispidy p  |                                                                                                    |                         |                   |                                                                                                    |                         |  |  |  |
| Ok: Auto   | Ok: Automatic handling for dynamically-exchanged session parameter IdAnlass successfully performed. No further is action required for this parameter. |                         |                   |                                                                                                    |                         |  |  |  |
| First Extr | act                                                                                                    | First Assign            | ] Var Name        | Parameter Name                                                                                                    | Recorded Value          |  |  |  |
|            | <u>←4</u>                                                                                                    | → 8 Form Param.         | VIEWSTATE 1       | SVIEWSTATE                                                                                                    | /wEPDwULLTEzODU50T      |  |  |  |
|            | <u>+4</u>                                                                                                    | → 8 Form Param.         | EVENTVALIDATION 1 |                                                                                                    | /wEWBwKJkZ/cBgKyytHe    |  |  |  |
|            | ۹,                                                                                                    | 8 Form Param.           |                   | 🕲 ctl00\$ThemePicker1\$ddlTheme                                                                                                    | EventoBlue              |  |  |  |
|            | <b>Q</b>                                                                                                    | 8 Form Param.           |                   | 🕲 ctl00\$WebPartManager1\$gwpLogin1\$Login1\$LoginMask\$UserName                                                                                                    |                         |  |  |  |
|            | Q,                                                                                                    | 8 Form Param.           |                   | 🕲 ctl00\$WebPartManager1\$gwpLogin1\$Login1\$LoginMask\$Password                                                                                                    |                         |  |  |  |
|            | Q,                                                                                                    | 8 Form Param.           |                   | 🕲 ctl00\$WebPartManager1\$gwpLogin1\$Login1\$LoginMask\$LoginButton                                                                                                    | Anmelden                |  |  |  |
|            | <u>+9</u>                                                                                                    | 12 CGI Param.           | vNode             | 🕲 node                                                                                                    | df1c8450-c721-4fb7-ab2k |  |  |  |
|            | <b>Q</b>                                                                                                    | 12 CGI Param.           |                   | 🕲 TabKey                                                                                                    | WebTab_MeineAnlaesse    |  |  |  |
|            | Q,                                                                                                    | <u>15</u> Form Param.   |                   | 🕫 ctl00_WebPartManager1_gwpTreeNavigation1_TreeNavigation1_oTreeView_ExpandState                                                                                                    | ennnnnnn                |  |  |  |
|            | <b>Q</b>                                                                                                    | <u>15</u> Form Param.   |                   | 🕫 ctl00_WebPartManager1_gwpTreeNavigation1_TreeNavigation1_oTreeView_SelectedNode                                                                                                    | ctl00_WebPartManager1_  |  |  |  |
|            | <u> </u>                                                                                                    | → <u>15</u> Form Param. | VIEWSTATE 2       | Second Second Se | /wEPDwUKMTI3MzYyNjY1    |  |  |  |
|            | <u>⊢12</u>                                                                                                    | → <u>15</u> Form Param. | EVENTVALIDATION 2 | 2 🕸EVENTVALIDATION                                                                                                    | /wEWKgKNm4zICwKyytHi    |  |  |  |
|            | <ul> <li>Q</li> </ul>                                                                                                    | <u>15</u> Form Param.   |                   | 🕫 ctl00\$webPartMode                                                                                                    | Ansichtsmodus           |  |  |  |
|            | Q,                                                                                                    | <u>15</u> Form Param.   |                   | 🕫 ctl00\$WebPartManager1\$SuchregisterWP1\$ctl10                                                                                                    | AnlassNummer            |  |  |  |
|            | Q,                                                                                                    | <u>15</u> Form Param.   |                   | 💖 ctl00\$WebPartManager1\$SuchregisterWP1\$ctl11                                                                                                    | Suchen                  |  |  |  |
| •          | ► <u>15</u>                                                                                                    | → <u>18</u> CGI Param.  | IDAnlass          | 🕅 IDAnlass                                                                                                    | 56481                   |  |  |  |
| •          | ► <u>18</u>                                                                                                    | → <u>22</u> Form Param. | VIEWSTATE 3       | SVIEWSTATE                                                                                                    | /wEPDwULLTE2NzI2NjQ4    |  |  |  |
|            | ► <u>18</u>                                                                                                    | → <u>22</u> Form Param. | EVENTVALIDATION ( | 3 🕲EVENTVALIDATION                                                                                                    | /wEWHALVjqujDAKyytHeC   |  |  |  |
|            | Q,                                                                                                    | 22 Form Param.          |                   | 🕲 ctl00\$WebPartManager1\$gwpBrn_QualifikationDurchDozenten1\$Brn_QualifikationDurchDozenten1\$ddlGradingScale                                                                                                    | 1001                    |  |  |  |
|            | Q,                                                                                                    | 22 Form Param.          |                   | © Comment_846317                                                                                                    | Test                    |  |  |  |
|            | Q,                                                                                                    | 22 Form Param.          |                   | <b>№</b> 846317                                                                                                    | 1002                    |  |  |  |
|            | Q,                                                                                                    | 22 Form Param.          |                   | 845171                                                                                                    | 1006                    |  |  |  |
|            | Q,                                                                                                    | 22 Form Param.          |                   | © Comment_850885                                                                                                    | Test                    |  |  |  |
|            | Q.                                                                                                    | 22 Form Param.          |                   | <b>10</b> 850885                                                                                                    | 1010                    |  |  |  |
|            | Q,                                                                                                    | 22 Form Param.          |                   | StoosWebPartManager1\$gwpBrn_QualifikationDurchDozenten1\$Brn_QualifikationDurchDozenten1\$btnSave                                                                                                    | Speichern               |  |  |  |
|            | ► <u>23</u>                                                                                                    | → <u>26</u> CGI Param.  | IdAniass          | 10 IdAniass                                                                                                    | 56481                   |  |  |  |
|            |                                                                                                    |                         |                   |                                                                                                    | ~                       |  |  |  |
| Depa       | -                                                                                                    |                         |                   |                                                                                                    |                         |  |  |  |
| Done       |                                                                                                    |                         |                   |                                                                                                    |                         |  |  |  |

### The Var Handler Definitions look now like this:

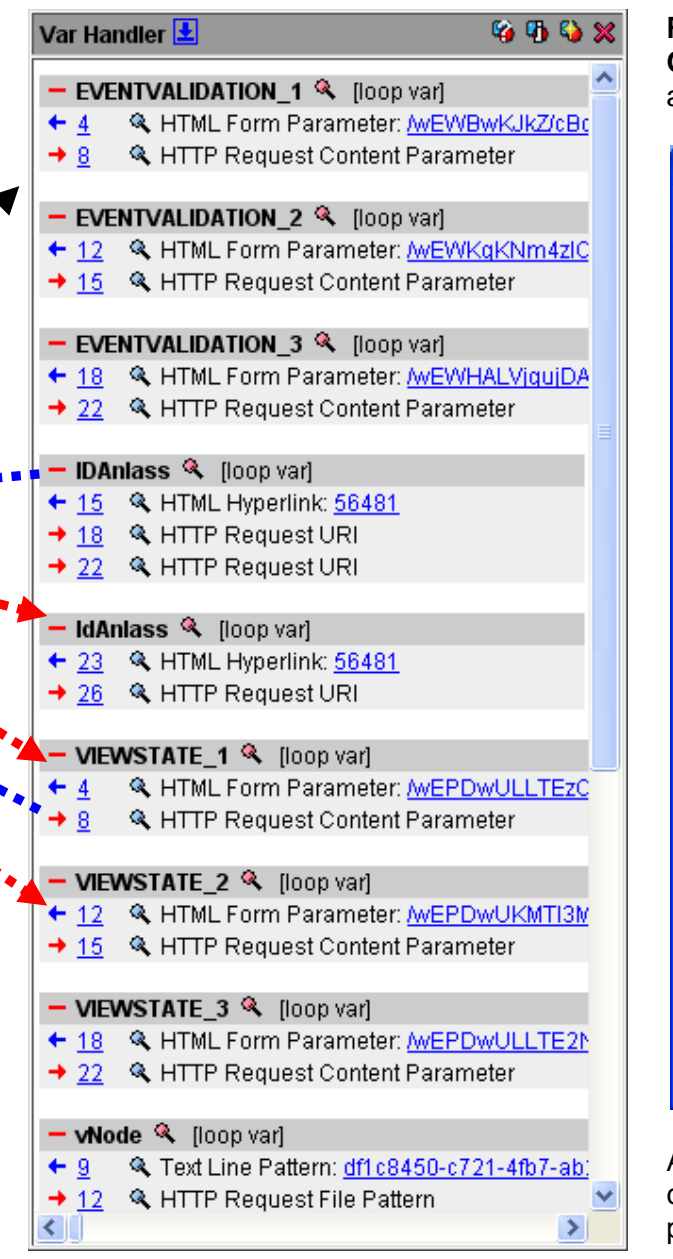

**Review of the result**: By clicking on the **parameter value** in **Var Handler** menu the **Search Overall** menu is opened. In there you can check that all the extractions/assignments for IDAnlass and IdAnlass are correct:

| PRX: Search Overall Visible Items - Mozilla Firefox                                                            |                  |                    |                                                                                                    |                 |  |  |
|----------------------------------------------------------------------------------------------------|------------------|--------------------|----------------------------------------------------------------------------------------------------|-----------------|--|--|
| http://127.0.0.1:7990/dfischer/web                                                                             | admininterface/F | opupSearchRecorded | lDataWeblet?action=search&searchTextWebAdmir                                                                                                    | nHashtableAtt 🏠 |  |  |
| Proxy Sniffer Search Overall Visible Items                                                                     |                  |                    |                                                                                                    |                 |  |  |
| Search ASCII Text: 56481                                                                                       |                  |                    | Match Case 🔽 Include URL-Encoded Val                                                                                                    | ues             |  |  |
| Inside: 🔽 HTTP Request Header                                                                                  | 🔽 НТТР           | Request Content    | Not Inside: 🔽 Referer                                                                                                    |                 |  |  |
| 🗹 HTTP Response Head                                                                                           | er 🗹 HTTF        | Response Conter    | nt 🗌 Cookies                                                                                                    | Sea             |  |  |
|                                                                                                    |                  |                    |                                                                                                    |                 |  |  |
| tom 15. DOST http://stou.www.evento06.b.bo.ch/DS_TEST/D/T_Dages/SuchDesultat.aspv2pada-df1c9450.c721.4fb7.ab2b |                  |                    |                                                                                                    |                 |  |  |
| Found in Response Content                                                                                      | Line 414         | Position 149       | amp:IDAnlass=56481"> <img src=".&lt;/td&gt;&lt;td&gt;&lt;/td&gt;&lt;/tr&gt;&lt;tr&gt;&lt;td&gt;+ 🕒 Found in Response Content&lt;/td&gt;&lt;td&gt;Line 414&lt;/td&gt;&lt;td&gt;Position 372&lt;/td&gt;&lt;td&gt;amp;IDAnlass=56481"/> G 64005 BZ |                 |  |  |
| + 🕒 Found in Response Content                                                                                  | Line 414         | Position 843       | amp;IDAnlass= <mark>56481</mark> ">Qualifizier                                                                                                    |                 |  |  |
|                                                                                                    |                  |                    |                                                                                                    |                 |  |  |
| tem <u>18</u> GET http://a4ou-www-even                                                                         | to06-b.be.ch/    | 3S_TEST/Evt_Page   | s/Brn_QualifikationDurchDozenten.aspx?n                                                                                                    | ode=df1c845(    |  |  |
| Found in Request Header                                                                                        | Line 1           | Position 111       | 01d4IDAnlass= <mark>56481</mark>                                                                                                    |                 |  |  |
| 🗲 Found in Response Content                                                                                    | Line 25          | Position 138       | amp;IDAnlass= <mark>56481</mark> " id="aspnetF                                                                                                    |                 |  |  |
| + Found in Response Content                                                                                    | Line 124         | Position 207       | amp;IDAnlass= <mark>56481</mark> 6amp;Print=tr                                                                                                    |                 |  |  |
| + Found in Response Content                                                                                    | Line 342         | Position 214       | spx?Idanlass= <mark>56481</mark> 6amp;Modus=Pa                                                                                                    |                 |  |  |
| tem 22_POST http://a4ou.www.ew                                                                                 | ento06-b be cl   | BS TESTIENT Da     | nes/Brn_QualifikationDurchDozenten asny?                                                                                                    | node=df1c84     |  |  |
| Found in Request Header                                                                                        | l ine 1          | Position 112       | Olds TDanlass=56491                                                                                                    | 1000-011004     |  |  |
|                                                                                                    | Enter            | 1001101112         | 014415141455-00101                                                                                                    |                 |  |  |
| tem 23 GET http://a4ou-www-even                                                                                | to06-b.be.ch/    | BS_TEST/Evt_Page   | s/MessagePage.aspx                                                                                                    |                 |  |  |
| 🗲 Found in Response Content                                                                                    | Line 294         | Position 172       | spx?IdAnlass= <mark>56481</mark> ">zur.ck<                                                                                                    |                 |  |  |
|                                                                                                    |                  |                    |                                                                                                    |                 |  |  |
| tem <u>26</u> GET http://a4ou-www-even                                                                         | to06-b.be.ch/l   | BS_TEST/Evt_Page   | s/Brn_QualifikationDurchDozenten.aspx?ld                                                                                                    | Anlass=5648     |  |  |
| Found in Request Header                                                                                        | Line 1           | Position 69        | spx?IdAnlass=56481                                                                                                    |                 |  |  |
| <ul> <li>Found in Response Content</li> </ul>                                                                  | Line 25          | Position 92        | spx?IdAnlass=56481" id="aspnetF                                                                                                    |                 |  |  |
| <ul> <li>Found in Response Content</li> </ul>                                                                  | Line 124         | Position 161       | spx?IdAnlass=564816amp;Print=tr                                                                                                    |                 |  |  |
| + Found in Response Content                                                                                    | Line 342         | Position 214       | spx?Idanlass=564816amp;Modus=Pa                                                                                                    |                 |  |  |
| Total 13 Results                                                                                               |                  |                    |                                                                                                    |                 |  |  |
| ]                                                                                                    |                  |                    |                                                                                                    | >               |  |  |
| one                                                                                                    |                  |                    |                                                                                                    |                 |  |  |

All looks good in this example; the definitions for the assignment of both variables have been created (item 18, 22 and 26). The **Search Overall** menu does not show any additional red arrows pointing right  $\rightarrow$ , which are not covered by a corresponding definition in the Var Handler.

г

| PRX: Execute Load Test - Mozill     Story (127.0.0.1) 7990/discher/weba                                                                             | a Firefox                                                                                                    | We then strongly suggest to perform a functional test by performing a <b>trial run of the load test</b> with <b>only one simulated user</b> that executes |  |  |  |
|----------------------------------------------------------------------------------------------------|----------------------------------------------------------------------------------------------------|----------------------------------------------------------------------------------------------------|--|--|--|
| Proxy Sniffer Pro<br>Web Admin Pro                                                                                                    | ject Navigator - Execute Load Test                                                                                                    | <ul> <li>only one loop.</li> <li>The functional check should successfully complete, i.e. without</li> </ul>                                               |  |  |  |
| Execute Load Test Job: BS                                                                                                    | _TEST_BKT_Noteneingabe                                                                                                    | errors.                                                                                                    |  |  |  |
|                                                                                                    |                                                                                                    | You are now ready to perform a load test simulating a larger nur                                                                                          |  |  |  |
| Load Test Input Parameter 💷                                                                                                    | Save as template BS_TEST_BKT_Noteneingabe.xml                                                                                                    | You are now ready to perform a load test simulating a larger number                                                                                       |  |  |  |
| Load Test Input Parameter I                                                                                                    | save as template BS_TEST_BKT_Noteneingabe.xml     Host: Local Exec Agent                                                                                                    | You are now ready to perform a load test simulating a larger number of users.                                                                             |  |  |  |
| Load Test Input Parameter I Execute Test from Number of Concurrent Users                                                                            | <ul> <li>save as template BS_TEST_BKT_Noteneingabe.xml</li> <li>Host: Local Exec Agent </li> <li>1</li> </ul>                                                                  | You are now ready to perform a load test simulating a larger number<br>of users.                                                                          |  |  |  |
| Load Test Input Parameter<br>Execute Test from<br>Number of Concurrent Users<br>Load Test Duration                                                  | <ul> <li>save as template BS_TEST_BKT_Noteneingabe.xml</li> <li>Host: Local Exec Agent </li> <li>1 </li> <li>1 min </li> </ul>                                                 | You are now ready to perform a load test simulating a larger number<br>of users.                                                                          |  |  |  |
| Load Test Input Parameter<br>Execute Test from<br>Number of Concurrent Users<br>Load Test Duration<br>Max. Loops per User                           | <ul> <li>save as template BS_TEST_BKT_Noteneingabe.xml</li> <li>Host: Local Exec Agent </li> <li>1 </li> <li>1 min </li> <li>1 </li> </ul>                                     | You are now ready to perform a load test simulating a larger number<br>of users.                                                                          |  |  |  |
| Load Test Input Parameter<br>Execute Test from<br>Number of Concurrent Users<br>Load Test Duration<br>Max. Loops per User<br>Startup Delay per User | <ul> <li>save as template BS_TEST_BKT_Noteneingabe.xml</li> <li>Host: Local Exec Agent </li> <li>1 </li> <li>1 min </li> <li>1 </li> <li>200 </li> <li>Milliseconds</li> </ul> | You are now ready to perform a load test simulating a larger number<br>of users.                                                                          |  |  |  |

# 3 Other Ways to Extract and Assign Variables - Structured Data Access

The Var Extractor Wizard shown in the previous example extracts the variables using a text-token-based algorithm. This algorithm is technologyindependent and works for all data that is NOT received in a raw binary format.

Apart from the text-token based extractor ZebraTester also supports the following extractor patterns

- ZBA: URL Details / Var Handler (i) 127.0.0.1:7990/dfischer/webadmininterface/htdocs/dataRecordDetails.html?displayIndex=34 Ø Q ્રો × 📥 ZebraTester URL Details / Var Handler Project Navigato Search Generate Save Overall Load Test Session Refresh Close Help Recorded Data Analyse Record/Replay Item 34 \$ on Page 2 \$ : next page GET http://cldemo.apicasystem.com/AllTickets.aspx 200 (OK) "TEXT/HTML" (6'258 bytes) HTTP Request Header ♥ ♥ 🖉 → ....apicasystem.com:80 👻 Var Handler 🛃 🧐 🖏 😘 😂 🗶 1 GET 🔁 /AllTickets.aspx HTTP/1.1 Extract Var Using Left and Right Boundaries 2 Host: cldemo.apicasystem.com 3 User-Agent: Mozilla/5.0 (Macintosh: Intel Mac OS X 10.14) Left Boundary <option value=" 4 Accept: text/html.application/xhtml+xml.application/xml:g= Right Boundary 5 Accept-Language: en-US,en;g=0.5 fixed to 1 6 Accept-Encoding: gzip, deflate Occurrence variable {\$ vVIEWSTATE **\$**] Occurrence All Random Extraction HTTP Response Header 🍛 🕒 🍃 🖉 🗲 HTTP Response Content + Forms Extract (1 Form) Save Length 0 1 HTTP/1.1 200 OK 🗣 Form [0] Save OffSet 0 POST AllTickets.aspx 2 Server: Microsoft-IIS/7.5 HIDDEN 🗣 EVENTTARGET= Test Extract 3 Vary: Accept-Encoding HIDDEN 🗳 \_\_EVENTARGUMENT= 4 X-AspNet-Version: 4.0.30319 Recorded Value: [none] 5 Cache-Control: private HIDDEN 🕒 VIEWSTATE=NCsYcSoiCo1ZKQ7vdi57rwsHTA 6 Content-Type: text/html; charset=utf-8 HIDDEN 🗳 VIEWSTATEENCRYPTED= Hint: This Var Extractor extract a text based on the left and right boundaries 7 Contont Encoding: a nside the HTTP response header/content Example HTTP Response Content 🗧 6'258 Bytes HTML 🌗 🖣 🖣 🗣 🔍 🗐 🔁 Dis we have to extract user name from several lines search User nam <!DOCTYPE html PUBLIC "-//W3C//DTD XHTML 1.0 Strict//EN" "http://www.w3.org/TR/xhtml1/DTD/xhtml1-strict.dtd"> John Watson <html xmlns="http://www.w3.org/1999/xhtml" xml:lang="en"> Email: 2 3 <head><title> Extract Parameters: All tickets Left Boundary: User name: </title><meta http-equiv="X-UA-Compatible" content="IE=8" /><link href="Styles/stylesheet.css" rel="stylesheet" type="text/css 5 Right Boundary: Email <script src="../Scripts/GoogleAnalytics.js" type="text/javascript"></script> 6 </head> 7 Result Recorded Value: John Watson HTTP Response Content + Unique Hyperlinks Extract team\_1 < [loop var] + 34 🔍 🕼 Regexp Based Pattern: AC Milan U1 WebResource.axd?d=SwCcMWJbC5HPR0GyMZBQBtBVcjnGUcMopW87tvl8Uit8R50NU80PEVSNB0QE3yO4B2yncMJIGpp\_q U2 http://ec2-204-236-223-80.compute-1.amazonaws.com/apica/?page=home - team\_10 🤏 [loop var] 34 Regexp Based Pattern: FC Basel 1893 team\_11 🤏 [loop var] 🗲 34 🍳 🕼 Regexp Based Pattern: FC Bayern Munchen HTTP Response Content + Verification Algorithm: [Test String] = "option value="FC Internazionale Mi
- Left and Right Boundary Based Variable Extractor

### • RegExp Based Variable Extractor

|                                                                                                    | ZBA: URL Details / Var Handler                                                                                                    |                                                                                    |                                                                                                    |  |  |
|----------------------------------------------------------------------------------------------------|----------------------------------------------------------------------------------------------------|------------------------------------------------------------------------------------|----------------------------------------------------------------------------------------------------|--|--|
| 127.0.0.1:7990/dfischer/webadmininterface/htdocs                                                                                                    | /dataRecordDetails.html?displayIndex=34                                                                                                    |                                                                                    |                                                                                                    |  |  |
| 🔌 ZebraTester 👘 URL Details / Va                                                                                                    | Handler                                                                                                    | Help                                                                               | Project Search Generate Save Refresh Clo                                                                                                    |  |  |
| Recorded Data Analyse Record/Replay                                                                                                    | ~                                                                                                    |                                                                                    |                                                                                                    |  |  |
| Item 34 🛊 on Page 2 🛊 : next page 🚽 GET http://cl/                                                                                                    | lemo.apicasystem.com/AllTickets.aspx                                                                                                    |                                                                                    |                                                                                                    |  |  |
| 🔁 🗲 🕈 📴 🦛 200 (OK) "TE                                                                                                    | XT/HTML" (6'258 bytes)                                                                                                    |                                                                                    |                                                                                                    |  |  |
| UTTD Demuest Header @ @ @ Determinesuratem semu?0 @                                                                                                    |                                                                                                    |                                                                                    |                                                                                                    |  |  |
| 11 P Request Header V V Aapicasystem.com:80 V                                                                                                    |                                                                                                    | ver Handler 👱                                                                      |                                                                                                    |  |  |
| 1 GET V /AIITICKets.aspx HTTP/1.1<br>2 Host: cidemo anicasystem com                                                                                                    |                                                                                                    | + Extract Var Using                                                                | g Regular Expression 🛛 🔶 🔶                                                                                                    |  |  |
| 3 User-Agent: Mozilla/5.0 (Macintosh; Intel Mac OS X 10.14                                                                                                    | 2                                                                                                    | RegExp String                                                                      | <option value="(.*)"></option>                                                                                                    |  |  |
| 4 Accept: text/html,application/xhtml+xml,application/xml;q=                                                                                                    |                                                                                                    | Capturing Group                                                                    | 1                                                                                                    |  |  |
| 5 Accept-Language: en-US,en;q=0.5                                                                                                    | So and a second second s | ouplaining oroup                                                                   | fixed to 1                                                                                                    |  |  |
| 6 Accept-Encoding: gzip, deflate                                                                                                    |                                                                                                    | Occurrence                                                                         |                                                                                                    |  |  |
| 7 Deterer http://eldeme.epiecoustem.com/                                                                                                    |                                                                                                    | Occurrence All                                                                     |                                                                                                    |  |  |
|                                                                                                    |                                                                                                    | Occurrence All<br>Bandom Extraction                                                |                                                                                                    |  |  |
| HTTP Response Header 🗅 🕒 🗭 🗲                                                                                                    | HTTP Response Content + Forms Extract (1 Form)                                                                                                    | Save Length                                                                        |                                                                                                    |  |  |
|                                                                                                    | Form [0] ""                                                                                                    | Save Length                                                                        | 0                                                                                                    |  |  |
| 2 Server: Microsoft-IIS/7.5                                                                                                    | POST AllTickets.aspx                                                                                                    | Save OnSet                                                                         | U                                                                                                    |  |  |
| 3 Vary: Accept-Encoding                                                                                                    | HIDDEN 🕒EVENTTARGET=                                                                                                    | Test Extract                                                                       |                                                                                                    |  |  |
| 4 X-AspNet-Version: 4.0.30319                                                                                                    | HIDDEN 🖳 EVENTARGUMENT=                                                                                                    | Recorded Value: [none]                                                             |                                                                                                    |  |  |
| 5 Cache-Control: private                                                                                                    | HIDDEN 🗣VIEWSTATE=NCsYcSoiCo1ZKQ7vdj57rwsHTA                                                                                                    |                                                                                    |                                                                                                    |  |  |
| 6 Content-Type: text/html; charset=utf-8                                                                                                    |                                                                                                    | Hint: This Var Extractor extract a text based on the configured regular expression |                                                                                                    |  |  |
| 71 Content Encoding: grin                                                                                                    |                                                                                                    | inside the HTTP respon                                                             | se header/content.                                                                                                    |  |  |
|                                                                                                    |                                                                                                    | Example:                                                                           |                                                                                                    |  |  |
| ITTP Response Content ← 6'258 Bytes HTML 🍯 🍑 🍑                                                                                                    | ରେ କଥି ମି <u>Display</u> search                                                                                                    | We need to extract "63                                                             | 34998513832503642" from the below source<br>002byk0yDBaKy Ede5tCa6spDEy08SNab1bB85GTs4i6y                                                                                                    |  |  |
| 1 html PUBLIC "-//W3C//DTD XHTML 1.0 Stric</td <td>t//EN" "http://www.w3.org/TR/xhtml1/DTD/xhtml1-strict.dtd"&gt;</td> <td>Futuret Descention</td> <td></td>                                            | t//EN" "http://www.w3.org/TR/xhtml1/DTD/xhtml1-strict.dtd">                                                                                                    | Futuret Descention                                                                 |                                                                                                    |  |  |
| 2 <html xmi:lang="en&lt;br&gt;3 &lt;head&gt;&lt;title&gt;&lt;/td&gt;&lt;td&gt;" xmins="http://www.w3.org/1999/xhtml"></html>                                                                            | RegExp String:                                                                                                    | [A-Z0-9a-z\\\\+]+==\\\([0-                                                         |                                                                                                    |  |  |
| 4 All tickets                                                                                                    |                                                                                                    | Regult:                                                                            | ( <b>k k k</b> |  |  |
| 5 <meta content="IE=&lt;/td&gt;&lt;td&gt;8" http-equiv="X-UA-Compatible"/> <link href="Styles/stylesheet.css" rel="stylesheet" type="text/css</td> <td>Recorded Value:</td> <td>634998513832503642</td> | Recorded Value:                                                                                                    | 634998513832503642                                                                 |                                                                                                    |  |  |
| 7                                                                                                    | aschpt ~/schpt~                                                                                                    |                                                                                    |                                                                                                    |  |  |
|                                                                                                    |                                                                                                    | - team_1 🔍 [loop                                                                   | p var]                                                                                                    |  |  |
|                                                                                                    |                                                                                                    | 🗲 <u>34</u> 🔍 🖉 Rege                                                               | exp Based Pattern: AC Milan                                                                                                    |  |  |
| ITTP Response Content ← Unique Hyperlinks Extract                                                                                                    |                                                                                                    | - team 10 @ llov                                                                   | on vari                                                                                                    |  |  |
| J1 WebResource.axd?d=SwCcMWJbC5HPR0GyMZBQBtBVcjnGUcMopW87tvl8Uit8R50NU80PEVSNB0QE3yO4B2yncMJIGpp_q                                                                                                    |                                                                                                    |                                                                                    |                                                                                                    |  |  |
| J2 http://ec2-204-236-223-80.compute-1.amazonaws.com/a                                                                                                    | pica/?page=home                                                                                                    |                                                                                    |                                                                                                    |  |  |
|                                                                                                    |                                                                                                    | - team_11 🤏 [loc                                                                   | op var]                                                                                                    |  |  |
|                                                                                                    |                                                                                                    | 🗲 <u>34</u> 🤏 🕼 Rege                                                               | exp Based Pattern: FC Bayern Munchen                                                                                                    |  |  |
|                                                                                                    |                                                                                                    | - team 12 🤏 Ilor                                                                   | op varl                                                                                                    |  |  |
|                                                                                                    |                                                                                                    | touni_n_ v liou                                                                    |                                                                                                    |  |  |

### • JsonPath Based Variable Extractor

Papardad Data Analysa Basard/Banlay

3D27.0.0.1:7990/dfischer/webadmininterface/htdocs/dataRecordDetails.html?displayIndex=2&varHandlerContextEncoded=%26action%3DextractVarMenu%26varExtractorType%3D2...

# A ZebraTester URL Details / Var Handler Var Handler

| Recorded Data Analyse Record/Replay                                                                                                   |                                                                                                    |                                         |
|----------------------------------------------------------------------------------------------------|----------------------------------------------------------------------------------------------------|-----------------------------------------|
| Item 2 💠 on Page 1 🛊 : Start Page 📥 GET https://snippets.cdn.mozilla.net/us-west/bundles-pregen/Firefox/release/en-us                 | /default.json                                                                                                    |                                         |
| 🔁 < 🔶 🗋 🔶 🔶 🔶 🔶                                                                                                    |                                                                                                    |                                         |
|                                                                                                    |                                                                                                    |                                         |
| HTTP Request Header   🕑 🖉 →cdn.mozilla.net:443 🔮                                                                                      | Var Handler 👤                                                                                                    | 🛛 🚱 🚯 🕒 🗶                               |
| 1 GET Vus-west/bundles-pregen/Firefox/release/en-us/det                                                                               | ← Extract Var Using JSONPath Expressions 👔                                                                                           | +                                       |
| 3     ser-Agent: Mozilla/5 0 (Macintosh: Intel Mac OS X 10 15: pr                                                                     | ISONDath Expression                                                                                                    |                                         |
|                                                                                                    | 5.00 Patri Expression \$.messages[0].template_version                                                                                |                                         |
| 5 Accept-Language: en-US.en;g=0.5                                                                                                    | Occurrence 1                                                                                                    |                                         |
| 6 Accept-Encoding: gzip, deflate, br                                                                                                  | Random Extraction                                                                                                    |                                         |
| 7 Connection: Keep-Alive                                                                                                    | Test Extract                                                                                                    |                                         |
|                                                                                                    | Recorded Value:                                                                                                    |                                         |
|                                                                                                    | "1.0.0"                                                                                                    |                                         |
| HTTP Response Header 👻 👻 🐨 🕼 🗧                                                                                                    | Map to Var Name:                                                                                                    |                                         |
| 1 HTTP/1.1 200 OK                                                                                                    |                                                                                                    |                                         |
| 2 Content-Type: application/json                                                                                                    |                                                                                                    |                                         |
| 3 Content-Length: 14806                                                                                                    | which contain form or CGI parameters with                                                                                            |                                         |
| 4 Connection: Keep-alive                                                                                                    | the same recorded value                                                                                                    |                                         |
| 5 Date: Mon, 02 Dec 2019 21:38:37 GMT                                                                                                 | Try URL-encoding                                                                                                    |                                         |
| 6 Last-Modified. Moli, 02 Dec 2019 13:34:44 GMT                                                                                       |                                                                                                    |                                         |
|                                                                                                    | <ul> <li>Assign Var automatically to all HTTP requests which<br/>text pattern (full binary replacement of recorded value)</li> </ul> | contain the same<br>e overall requests) |
|                                                                                                    |                                                                                                    |                                         |
| HTTP Response Content + 14'806 Bytes JSON 👻 🔍 🔍 🖓 🐨 🖓 🐨                                                                               | Extract                                                                                                    |                                         |
| 1 {"messages":[{"template":"eoy_snippet","template_version":"1.0.0","content":{"donation_form_url":"https://donate.mozilla.org/?utm_s | [no variables defined]                                                                                                    |                                         |
|                                                                                                    |                                                                                                    |                                         |
|                                                                                                    | Input Files:                                                                                                    | Add Input File                          |
|                                                                                                    | [none]                                                                                                    |                                         |
|                                                                                                    |                                                                                                    |                                         |
|                                                                                                    | User Input Fields:                                                                                                    | Add Input Field                         |
|                                                                                                    |                                                                                                    |                                         |

٠

### XPath Based Variable Extractor

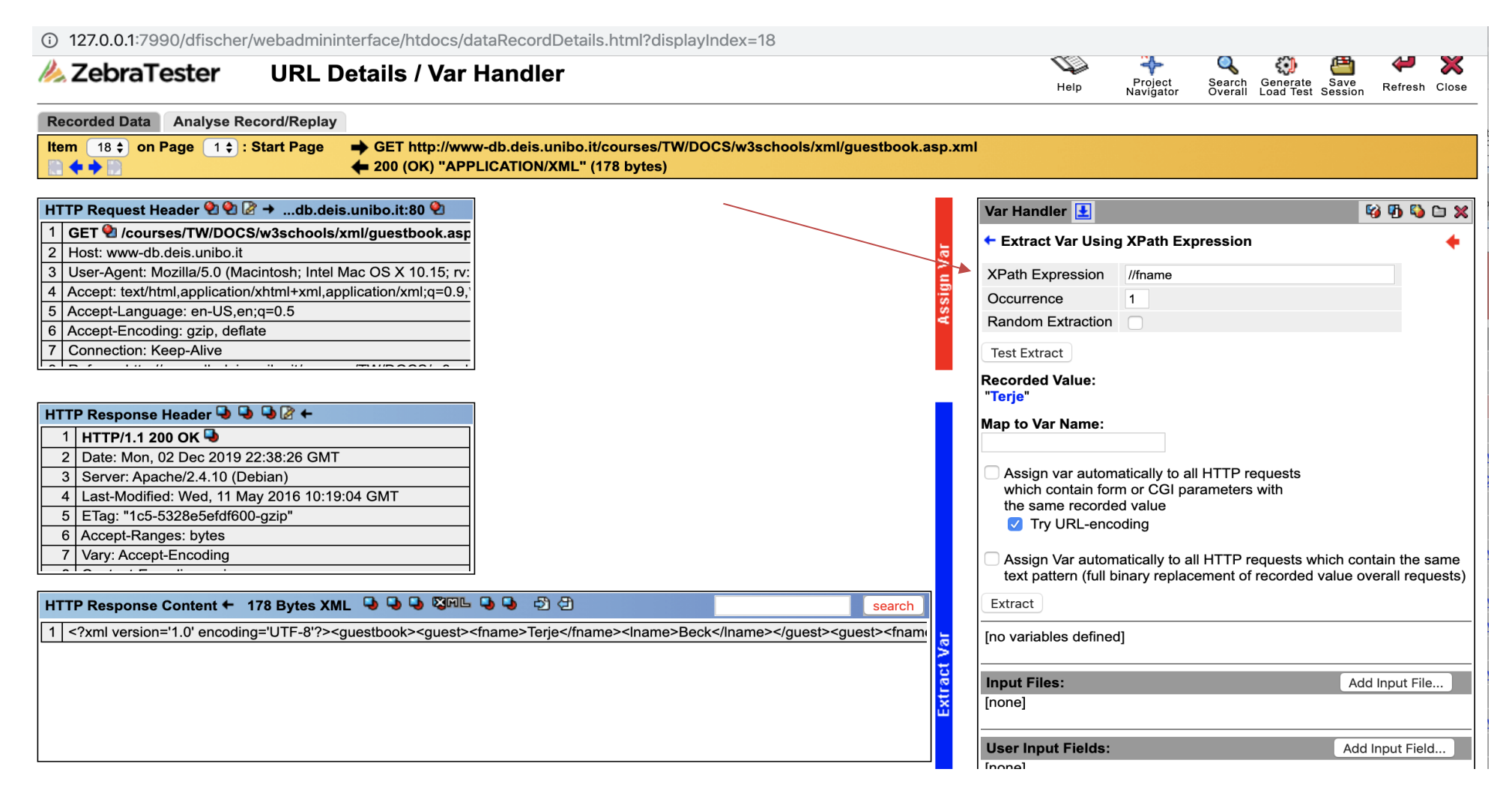

# 4 New Var Assign pattern

From 5.5-X version, ZebraTester allows you to assign variables using the pattern **{\$Var Name}**, if this pattern is used, all assignment in the request (URI, headers and Content) will be replaced by **{\$Var Name}** pattern, like below screenshots

Step 1: Extract a variable using the regex and assign using the **{\$Var Name}** pattern

| () 127.0.0.1:7990/dfischer/webadmininterface/htdg                                                                                                    | ocs/dataRecordDetails.html?displayIndex=49                                            |                                                                        |                                                      |                                             |                           |  |
|----------------------------------------------------------------------------------------------------|---------------------------------------------------------------------------------------|------------------------------------------------------------------------|------------------------------------------------------|---------------------------------------------|---------------------------|--|
| AzebraTester URL Details / Va                                                                                                    | r Handler                                                                             | Help Project<br>Navigato                                               | Search Genera<br>or Overall Load T                   | ate Save Save<br>est Session Session        | 🛹 💥<br>As Refresh Close   |  |
| Recorded Data Analyse Record/Replay                                                                                                    |                                                                                       |                                                                        |                                                      |                                             |                           |  |
| Item 49 ¢ on Page 2 ¢ : Booking                                                                                                    | demo.apicasystem.com/AllTickets.aspx<br>T/HTML" (6'283 bytes)                         |                                                                        |                                                      |                                             |                           |  |
| HTTP Request Header ♥1 ♥1 (2 →anicasystem.com·443 €                                                                                                    |                                                                                       | Var Handlor                                                            |                                                      |                                             |                           |  |
| 1 GET @ /AllTickets.aspx HTTP/1.1                                                                                                    | i I                                                                                   | ← Extract Var Usi                                                      | ng Regular Expres                                    | ssion                                       | + I                       |  |
| 2 Host: cldemo.apicasystem.com<br>3 User-Agent: Mozilla/5.0 (Macintosh; Intel Mac OS X 10.15                                                                                                    | N N N N N N N N N N N N N N N N N N N                                                 | RegExp String                                                          | <option value="(.*&lt;/td&gt;&lt;td&gt;*)"></option> |                                             |                           |  |
| 4 Accept: text/html,application/xhtml+xml,application/xml;q=                                                                                                    |                                                                                       | Capturing Group                                                        | 1                                                    |                                             |                           |  |
| 6 Accept-Encoding: gzip, deflate, br                                                                                                    | Č                                                                                     | Occurrence                                                             | fixed to 6     variable {\$                          | LC \$}                                      |                           |  |
|                                                                                                    |                                                                                       | Occurrence All                                                         |                                                      |                                             |                           |  |
|                                                                                                    |                                                                                       | Random Extractio                                                       | n 🗌                                                  |                                             |                           |  |
| HTTP Response Header 🚽 🚽 🚽 🖉 🗧 🗧                                                                                                    | Form [0]                                                                              | Save Length                                                            | 0                                                    |                                             |                           |  |
| 1 HTTP/1.1 200 OK 🥹                                                                                                    | POST /AllTickets aspx                                                                 | Save OffSet                                                            | 0                                                    |                                             |                           |  |
| 2 Server: Microsolt-IIS/7.5                                                                                                    |                                                                                       | Test Extract                                                           |                                                      | /                                           |                           |  |
| 4 X-AspNet-Version: 4.0.30319                                                                                                    |                                                                                       | Descendent Mathematic                                                  |                                                      |                                             |                           |  |
| 5 Cache-Control: private                                                                                                    |                                                                                       | "Bursaspor"                                                            |                                                      |                                             |                           |  |
| 6 Content-Type: text/html: charset=utf-8                                                                                                    |                                                                                       | Durauapor                                                              |                                                      |                                             |                           |  |
| 7 Content Encoding: gain                                                                                                    |                                                                                       | Map to Var Name:                                                       | <b>/</b>                                             |                                             |                           |  |
|                                                                                                    |                                                                                       | Team                                                                   | Assign                                               | n with {\$Var Name}                         | pattern                   |  |
| HTTP Response Content ← 6'283 Bytes HTML 🥥 🖓 🖓                                                                                                    | a Display                                                                             | <ul> <li>Assign Var auto<br/>same text patter<br/>requests)</li> </ul> | matically to all HTT<br>rn (full binary replac       | P requests which co<br>cement of recorded v | ntain the<br>alue overall |  |
| 1 html POBLIC "-//W3C//DTD XHTML 1.0 Street<br 2 <html "http:="" 1999="" dtd="" http:="" tr="" www.w3.org="" xhtml"="" xml:lang="er&lt;br&gt;3 &lt;html xmlsis=" xmlns="http://www.w3.org/1999/xhtml" xmlsis="http://www.w3.org/1999&lt;/td&gt;&lt;td&gt;t//EN" xntmi1="" xntmi1-strict.ata"=""></html> | Assign var auto                                                                       | matically to all HTT                                                   | P requests which co                                  | ntain form or                               |                           |  |
| 4 All tickets                                                                                                    |                                                                                       | CGI parameters                                                         | with the same reco                                   | orded value                                 |                           |  |
| 5 <meta content="IE=&lt;/td&gt;&lt;td&gt;8" http-equiv="X-UA-Compatible"/> <link googleanalytics.js"="" href="Styles/stylesheet.css" rel="stylesheet" scripts="" type="text/jav&lt;br&gt;7 &lt;/head&gt;&lt;/td&gt;&lt;td&gt;/ascript"/>                                                                | Extract                                                                               |                                                                        |                                                      |                                             |                           |  |
|                                                                                                    |                                                                                       |                                                                        |                                                      |                                             |                           |  |
|                                                                                                    |                                                                                       | - LC [global var]                                                      | torl                                                 |                                             |                           |  |
| HTTP Response Content 		Unique Hyperlinks Extract                                                                                                    |                                                                                       | <ul> <li>Toob contract</li> </ul>                                      | terj                                                 |                                             |                           |  |
| U1 SwccMWJbC5HPR0GyMZBQBt                                                                                                    | VcjnGUcMopW87tvl8Uit8R50NU80PEVSNB0QE3yO4B2yncMJIGpp_q                                | In sector Pro-                                                         |                                                      |                                             |                           |  |
| U2 http://ec2-204-236-223-80.compute-1.amazonaws.com/a                                                                                                    | J2 Shttp://ec2-204-236-223-80.compute-1.amazonaws.com/apica/?page=home Add Input File |                                                                        |                                                      |                                             |                           |  |
|                                                                                                    |                                                                                       |                                                                        |                                                      |                                             |                           |  |
|                                                                                                    |                                                                                       | User Input Fields                                                      | :                                                    | Add Inp                                     | out Field                 |  |
| ITTP Response Content + Verification Algorithm: Test String] = "option value="EC Internazionale Milano""                                                                                                    |                                                                                       |                                                                        |                                                      |                                             |                           |  |
|                                                                                                    |                                                                                       |                                                                        |                                                      |                                             |                           |  |

### Step 2: The part of request will be replaced by the {\$Var Name} where variable is assigned

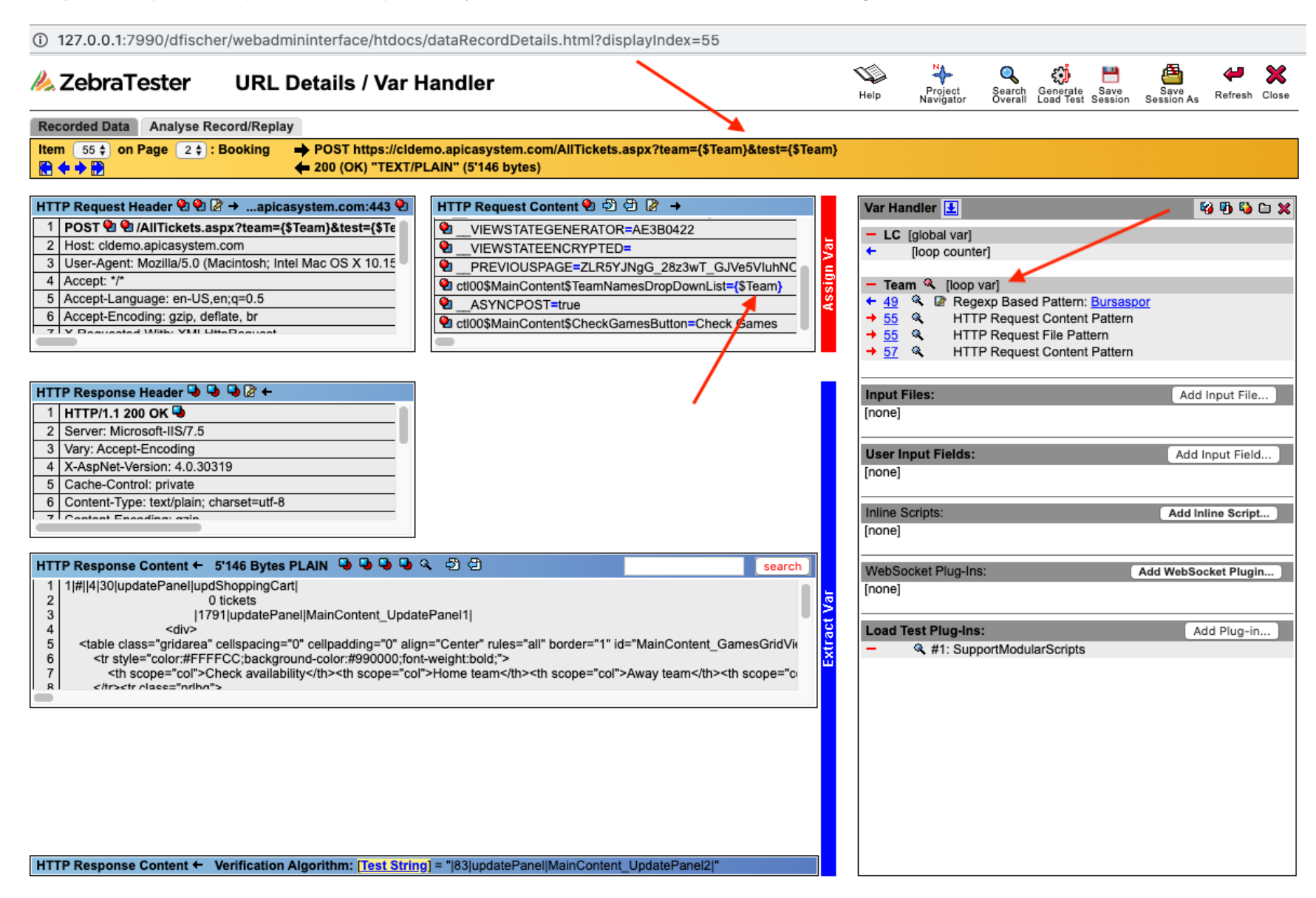

Also, you can directly go to the request and assign a variable like below screen shot

| ZBA: URL Details / V                                                                                                    | Var Handler                                                                                                    |
|----------------------------------------------------------------------------------------------------|----------------------------------------------------------------------------------------------------|
| (j) 127.0.0.1:7990/dfischer/webadmininterface/htdocs/dataRecordDetails.html?displayIndex                                                                                 | =57                                                                                                    |
| AzebraTester URL Details / Var Handler                                                                                                    | Help Project Search Generate Save Save Help Close                                                                 |
| Recorded Data Analyse Record/Replay                                                                                                    |                                                                                                    |
| Item 57 \$\dots on Page 2 \$\dots : Booking         → POST https://cldemo.apicasystem.com/AllTickets.aspx         ← 200 (OK) "TEXT/PLAIN" (6'220 bytes)                  |                                                                                                    |
| HTTP Request Header 2 2 2 2apicasystem.com:443 2 HTTP Request Content 2 2 2 2 2 4                                                                                        | Var Handler 主 😵 🖓 🖏 🗅 🗙                                                                                           |
| 1       POST <sup>(2)</sup> /AllTickets.aspx HTTP/1.1       1       {"team":"Bursaspor"}         2       Host: cldemo.apicasystem.com       1       {"team":"Bursaspor"} | - LC [global var]                                                                                                 |
| 3 C ZBA: Edit HTTP Request Content                                                                                                    |                                                                                                    |
| 5 0 127.0.0.1:7990/dilscher/webadmininterrace/DataRecordEditHttpRequestContentP                                                                                          | <ul> <li>4 49</li> <li></li></ul>                                                                                 |
| AzebraTester Item 57: Edit HTTP Request Content                                                                                                    | <ul> <li>→ <u>55</u> ≪ HTTP Request Content Pattern</li> <li>→ <u>55</u> ≪ HTTP Request File Pattern</li> </ul>   |
| {"team":"{\$team}"}                                                                                                    | viewstate_1 🍳 [loop var]                                                                                          |
| HT SAVE                                                                                                    | ← <u>14</u>                                                                                                    |
|                                                                                                    | viewstate_2 & [loop var] 49 & Boundary Based Pattern: mAG8S9FoQL25z6OQrJtTaj6t                                    |
|                                                                                                    | → <u>55</u> ≪ HTTP Request Content Pattern (binary)                                                               |
| 5                                                                                                    | - viewstate_3 & [loop var]                                                                                        |
| 7                                                                                                    | sitementer ( ) less und                                                                                           |
|                                                                                                    |                                                                                                    |
|                                                                                                    | → <u>70</u> ≪ HTTP Request Content Pattern (binary)                                                               |
| 2 3                                                                                                    | ✓ viewstate_5 ≪ [loop var] ✓ 70 ≪ I Boundary Based Pattern: CCDDGaSTAaKm1rnzuJyD3a                                |
| 4 5                                                                                                    | GamesGridVie → 72 ≪ HTTP Request Content Pattern (binary)                                                         |
| 6<br>7                                                                                                    | >                                                                                                    |
|                                                                                                    | → <u>74</u> ≪ HTTP Request Content Pattern (binary)                                                               |
|                                                                                                    | - viewstate_7 & [loop var]                                                                                        |
|                                                                                                    | T 14 ver boundary based Pattern: <u>ZTVCC8WINN-gnNPFYIXOUp/</u>                                                   |
|                                                                                                    | <ul> <li>viewstategen_1 ≪ [loop var]</li> <li>         14 ≪ @ Boundary Based Pattern: <u>CA0B0334</u> </li> </ul> |
|                                                                                                    | - viewstategen_2 & [loop var]                                                                                     |
| HTTP Response Content + Verification Algorithm: [None]                                                                                                    | 49      Boundary Based Pattern: AE3B0422                                                                          |

# **5** Variables Rule Configuration

From 5.5-X version, ZebraTester allows you to configure rules which can be applied on recordings to create Vars, Var Extractors and Var Assigners automatically based on those rules. **Configure Var Rules** option can be found in **Personal Settings** page as shown below.

| A ZebraTester Per                                       | sonal Settings - Proxy Recorder                  | GUI Set   | tings   Alert Notifi                                                                   | ications   Replay Settings Settings saved<br>at: 10 May 2020 23:55:41                                                   | Refresh Close |
|---------------------------------------------------------|--------------------------------------------------|-----------|----------------------------------------------------------------------------------------|----------------------------------------------------------------------------------------------------|---------------|
| Connect to Next / Cascaded Proxy                        | (Proxy Recorder)                                 | Export    | HTTPS Client Certification                                                             | ate Authentication - PKCS#11 Device 🕕 (Proxy Recorder)                                                                  |               |
| Next Proxy HTTP Host                                    | 192.168.0.174 Web Browser                        |           | OS-Specific Library 1                                                                  | pkcs11wrapper.dll                                                                                                    |               |
| Next Proxy HTTP Port                                    | 7997                                             | ster      | Device-Specific Library '                                                              |                                                                                                    |               |
| Next Proxy HTTP Cache disabled                          | Prox<br>Record                                   | y<br>der  | PIN                                                                                    | Slot No. 0 \$                                                                                                    | oply          |
| Next Proxy HTTPS Host                                   | 192.168.0.174                                    |           | <sup>1</sup> Enter a "simple" file name w                                              | /ithout path and copy both device driver files manually to<br>Source/55X/ZebraTester/PrxCore                            |               |
| Next Proxy HTTPS Port                                   | 7997 Next<br>Cuttourd                            |           |                                                                                        |                                                                                                    |               |
| Next Proxy Auth Username 1                              | Prosy                                            |           | NILM Authentication                                                                    | (Proxy Recorder)                                                                                                    |               |
| Next Provy Auth Password 1                              | Wab Sarvar                                       |           | Protocol                                                                               | NTLM v2 ¢ Domain apica.local                                                                                            |               |
| No Next Prevy for Hest/Domain                           |                                                  | Analy     | Username                                                                               | Administrator Password                                                                                                  |               |
| <sup>1</sup> Basic Authentication for Next / Cascaded P | Proxy                                            | Apply     | CyberArk Command/API                                                                   | URL' D:\Program Files (x86)\CyberArk\ApplicationPasswordSdk\CLIPassw Ar                                                 | oply          |
|                                                         |                                                  |           | only needed in case cyber-                                                             | sing charping r againing your (cr v) is used to securely manage the password                                            |               |
| Apica BNet Special Settings (Proxy Re                   | ecorder)                                         |           | GUI Settings 🗈                                                                         |                                                                                                    |               |
| Record Failed Transmit Requests true                    | e                                                |           | Time Zone 1                                                                            | ECT: (GMT +1:00) Berlin, Bern, Paris, Madrid, Rom, Wien \$                                                              |               |
| WebSocket Settings 🗊 (Proxy Record                      | rder)                                            |           | Number Format 1                                                                        | 123'456.00 \$                                                                                                    |               |
| Max Recoding Time per Connection                        | 5 min A                                          | Apply     | Project Navigator Path <sup>2</sup>                                                    | /Users/sreejith.sreenivasan/Source/55X/ZebraTester/PrxCor                                                               | oply          |
| wax. Recounty time per connection                       |                                                  | Apply     | <sup>1</sup> Only temporarily applied unt<br><sup>2</sup> Enter empty/blank value into | til program termination - see <u>help</u> to change these values permanently<br>o the input field to apply default path |               |
| HTTPS Settings 📧 (Proxy Recorder)                       |                                                  |           | Alart Notifications                                                                    | Configure Alerte                                                                                                    |               |
| SSL Version All                                         | HTTPS Response Timeout 5 min                     |           | Alert Hotifications                                                                    |                                                                                                    |               |
| SSL Session Cache enabled                               | SSL Session Cache Timeout 10 min ¢               |           | Proxy Auto Config (PA)                                                                 | AC) Settings 🚺 (Proxy Recorder)                                                                                         |               |
| Allow Legacy Renegotiation                              | Support Elliptic Curves                          |           | URL of PAC file                                                                        | file:/Users/sreejith.sreenivasan/Seurce/Apic: Ag                                                                        | oply          |
| SNI enabled                                             | SNI critical                                     |           |                                                                                        |                                                                                                    |               |
| Enhanced Compatibility Mode                             | Debug Handshakes 🗸                               |           | Variables Rule Configura                                                               | tion i Configure Var Rules                                                                                              |               |
| Retry SSL Handsnake                                     | ILS Session lickets                              | Apply     | Replay Settings i                                                                      |                                                                                                    |               |
| HTTPS Client Certificate Authentication                 | n - PKCS#12 Files 🚺 (Proxy Recorder)             |           | Number of Loops                                                                        | 2 A Character Encoding                                                                                                  |               |
| File Choose file No file chosen                         | Password                                         | Load File |                                                                                        |                                                                                                    |               |
| [ no certificates ]                                     |                                                  |           | Strip Referer Header Field                                                             | d Strip Accept Header Field to */*                                                                                      |               |
|                                                         |                                                  |           | Additional Options                                                                     |                                                                                                    |               |
| TITPS Client Certificate Authentication                 | - DER OF PEM encoded riles 💽 (Proxy Recorder)    |           | User Agent Options                                                                     |                                                                                                    |               |
| File Choose file No file chosen                         |                                                  | Load File | O Use Browser                                                                          |                                                                                                    |               |
| No. Active File                                         |                                                  |           | Browser type                                                                           | BlackBerry                                                                                                    |               |
| pkcsa.pem                                               |                                                  |           | Browser Language                                                                       | English 💡                                                                                                    |               |
| Kerberos Authentication [] (Prox                        | ky Recorder)                                     |           | Use Custom *                                                                           |                                                                                                    |               |
| Username sreejith.s Pas                                 | ssword ·····                                     | Apply     | Browser Cache Options                                                                  |                                                                                                    |               |
| Authentication Mechanism OID K                          | erberos (1.2.840.113554.1.2.2) 🗘 Use Local TGT 🗌 |           | Check for newer vers                                                                   | sions of stored pages everytime                                                                                         |               |
| Web Server Host Names (Full DNS Na                      | ames) Additional IP Addresses and Aliases        |           | Cache URLs with HT                                                                     | TML Content                                                                                                    |               |
| X sestdcwb01dev.apica.local                             | 192.168.50.91 Modify                             |           | Simulate a new user                                                                    | r each loop                                                                                                    |               |

If you click on Configure Var Rules option, Variables Rule Configuration page will be opened where you can add a new rule, modify or delete an existing rule and enable or disable an existing rule.

| Add New Rule       |                 |                                  |           |        |
|--------------------|-----------------|----------------------------------|-----------|--------|
| Rule Name          |                 | Extract from Response Content \$ |           |        |
| /ariable Prefix    |                 | Rule Type Boundary Based Rule    | • ♦       |        |
| Boundary Based Rul | e details       |                                  |           |        |
| eft Boundary       |                 |                                  |           |        |
| Right Boundary     |                 |                                  |           |        |
| )ccurrence         | 1               |                                  |           |        |
| andom Extraction   |                 |                                  |           |        |
| Save Length        | 0               |                                  |           |        |
| ave OffSet         | 0               |                                  |           |        |
| ist of Rules       |                 |                                  |           |        |
| Rule Name          | Variable Prefix | Extract From                     | Rule Type | Status |
|                    |                 |                                  |           |        |
|                    |                 |                                  |           |        |
|                    |                 |                                  |           |        |
|                    |                 |                                  |           |        |
|                    |                 |                                  |           |        |
|                    |                 |                                  |           |        |
|                    |                 |                                  |           |        |
|                    |                 |                                  |           |        |
|                    |                 |                                  |           |        |
|                    |                 |                                  |           |        |
|                    |                 |                                  |           |        |
|                    |                 |                                  |           |        |
|                    |                 |                                  |           |        |
|                    |                 |                                  |           |        |

### 5.1 Add Rule

You can add a Boundary based rule or Regex Based Rule.

- Rule Name: The name of the rule to be added. The rule name should be unique for each rule.
- Variable Prefix: The prefix to be used while creating automatic variables based on this rule. The Variable Prefix should be unique.

Extract from: Where to extract the variables from. There are two options - Response Header and Response Content.
 If Response Header is selected, the var extractors will be created from response headers.
 If Response Content is selected, the var extractors will be created from response content.

| Variables Rule Configuration                  |              | <i>₩</i> ¥                            |
|-----------------------------------------------|--------------|---------------------------------------|
| Add New Rule                                  |              |                                       |
| Rule Name                                     | Extract from | ✓ Response Content<br>Response Header |
| variable Freix<br>Boundary Based Rule details | Rule Type    |                                       |

• Rule Type: The type of the rule to be added. There are two options - Boundary Based Rule and Regex Based Rule.

| Variables Rule Configuration |              |                       | ų, | × |
|------------------------------|--------------|-----------------------|----|---|
| Add New Rule                 |              |                       |    |   |
| Rule Name                    | Extract from | Response Content ¢    |    |   |
| Variable Prefix              | Rule Type    | ✓ Boundary Based Rule |    |   |
| Boundary Based Rule details  |              | Regex Based Rule      |    |   |
| Left Boundary                |              |                       |    |   |

• Boundary Based Rule details: These details will be used to extract a text based on the left and right boundaries inside the HTTP response header/content.

| Variables Ru                                                                                                    | le Configuration                                                                                                    |                                                                        |                                            | S 🕸 |
|----------------------------------------------------------------------------------------------------|----------------------------------------------------------------------------------------------------|------------------------------------------------------------------------|--------------------------------------------|-----|
| Add New Rule                                                                                                    |                                                                                                    |                                                                        |                                            |     |
| Rule Name                                                                                                    | Rule1                                                                                                    | Extract from                                                           | Response Content \$                        |     |
| Variable Prefix                                                                                                    | Auto                                                                                                    | Rule Type                                                              | Boundary Based Rule \$                     |     |
| Boundary Based R                                                                                                    | ule details                                                                                                    |                                                                        |                                            |     |
| Left Boundary                                                                                                    | id="VIEWSTATE" value="                                                                                                    |                                                                        |                                            |     |
| Right Boundary                                                                                                    | •                                                                                                    |                                                                        |                                            |     |
| Occurrence                                                                                                    | 1                                                                                                    |                                                                        |                                            |     |
| Random Extraction                                                                                                    |                                                                                                    |                                                                        |                                            |     |
| Save Length                                                                                                    | 0                                                                                                    |                                                                        |                                            |     |
| Save OffSet                                                                                                    | 0                                                                                                    |                                                                        |                                            |     |
| <ul> <li>Assign Var autom</li> <li>Assign var autom</li> <li>Try URL-enco</li> <li>Assign with <b>{\$Var</b></li> <li>Add Rule</li> </ul> | atically to all HTTP requests which contain the same text p<br>atically to all HTTP requests which contain form or CGI par<br>dring<br>Name) pattern<br>Cancel | battern (full binary replacement of<br>rameters with the same recorded | recorded value over all requests)<br>value |     |

• Regex Based Rule details: These details will be used to extract a text based on the configured regular expression inside the HTTP response header/content.

| Variables Ru                                                                                                    | Ile Configuration              |              | 🥸 🗙                 |  |  |
|----------------------------------------------------------------------------------------------------|--------------------------------|--------------|---------------------|--|--|
| Add New Rule                                                                                                    |                                |              |                     |  |  |
| Rule Name                                                                                                    | Rule2                          | Extract from | Response Content \$ |  |  |
| Variable Prefix                                                                                                    | Auto                           | Rule Type    | Regex Based Rule \$ |  |  |
| Regex Based Rule                                                                                                    | details                        |              |                     |  |  |
| RegExp String                                                                                                    | <option value="(.*)"></option> |              |                     |  |  |
| Capturing Group                                                                                                    | 1                              |              |                     |  |  |
| Occurrence                                                                                                    | 1                              |              |                     |  |  |
| Random Extraction                                                                                                    |                                |              |                     |  |  |
| Save Length                                                                                                    | 0                              |              |                     |  |  |
| Save OffSet                                                                                                    | 0                              |              |                     |  |  |
| Assign Var automatically to all HTTP requests which contain the same text pattern (full binary replacement of recorded value over all requests)     Assign var automatically to all HTTP requests which contain form or CGI parameters with the same recorded value     Try URL-encoding     Assign with ( <b>\$Var Name</b> ) pattern      Add Rule     Cancel |                                |              |                     |  |  |

- Assign Var Options: Allows to configure how the automatically created vars will be assigned. There are two options -
  - Assign Var automatically to all HTTP requests which contain the same text pattern (full binary replacement of recorded value over all requests).
  - Assign var automatically to all HTTP requests which contain form or CGI parameters with the same recorded value. You can also try to match URL encoded text.
  - Assign with {\$Var Name} pattern.

If the Assign with **{\$Var Name}** pattern option is checked, all assignment in the request (URI, headers and Content) will be replaced by **{\$Var Name}** pattern.

Assign Var automatically to all HTTP requests which contain the same text pattern (full binary replacement of recorded value over all requests)
 Assign var automatically to all HTTP requests which contain form or CGI parameters with the same recorded value
 Try URL-encoding
 Assign with **{\$Var Name}** pattern

Once you click on the Add Rule button, the new rule will be listed in the List of Rules section. By default, the newly added rule will be enabled.

| Va   | riabl                                                | es Rule Configura                                                                                                    | tion                                                                                                |                                                                                 |                     | <b>\$ X</b> |
|------|------------------------------------------------------|----------------------------------------------------------------------------------------------------|----------------------------------------------------------------------------------------------------|---------------------------------------------------------------------------------|---------------------|-------------|
| Ad   | d New I                                              | Rule                                                                                                    |                                                                                                    |                                                                                 |                     |             |
| Rul  | e Name                                               |                                                                                                    |                                                                                                    | Extract from Response Content \$                                                |                     |             |
| Vari | able Pr                                              | efix                                                                                                    |                                                                                                    | Rule Type Boundary Based Rule 🖨                                                 |                     |             |
| Во   | undary I                                             | Based Rule details                                                                                                    |                                                                                                    |                                                                                 |                     |             |
| Lef  | Bounda                                               | iry                                                                                                    |                                                                                                    |                                                                                 |                     |             |
| Rig  | ht Bound                                             | lary                                                                                                    |                                                                                                    |                                                                                 |                     |             |
| Oco  | currence                                             | 1                                                                                                    |                                                                                                    |                                                                                 |                     |             |
| Rar  | ndom Ex                                              | traction                                                                                                    |                                                                                                    |                                                                                 |                     |             |
| Sav  | re Lengt                                             | n o                                                                                                    |                                                                                                    |                                                                                 |                     |             |
| Sav  | e OffSe                                              | 0                                                                                                    |                                                                                                    |                                                                                 |                     |             |
|      | Assign V<br>Assign v<br>V Try I<br>ssign w<br>d Rule | ar automatically to all HTTP requ<br>ar automatically to all HTTP requ<br>RRL-encoding<br>th <b>(\$Var Name)</b> pattern<br>Cancel | uests which contain the same text pattern (fuil b<br>uests which contain form or CGI parameters wit | inary replacement of recorded value over all requent to the same recorded value | ests)               |             |
| LIS  |                                                      | Pulo Namo                                                                                                    | Variable Profix                                                                                     | Extract From                                                                    | Pula Tuna           | Statue      |
| -    |                                                      | Rule1                                                                                                    | AutoVarBoundary                                                                                     | Response Content                                                                | Boundary Based Rule |             |
| -    |                                                      | Rule2                                                                                                    | AutoVarRegex                                                                                        | Response Content                                                                | Regex Based Rule    |             |
|      |                                                      |                                                                                                    |                                                                                                    |                                                                                 |                     |             |

### 5.2 Modify Rule

Click on the Modify icon *in List of Rules* section to modify the rule details. **Note:** Rule Type cannot be modified.

| Va    | iabl                       | es Ru                                          | le Configu                                     | ration                            |                                  |                        | 🦇 🗶    |
|-------|----------------------------|------------------------------------------------|------------------------------------------------|-----------------------------------|----------------------------------|------------------------|--------|
| Mod   | ify Ru                     | le                                             |                                                |                                   |                                  |                        |        |
| Rule  | Name                       |                                                | Rule1                                          |                                   | Extract from                     | Response Content \$    |        |
| Varia | ble Pr                     | efix                                           | AutoVarBoundary                                |                                   | Rule Type                        | Boundary Based Rule \$ |        |
| Bou   | ndary                      | Based Ru                                       | e details                                      |                                   |                                  |                        |        |
| Left  | Bounda                     | ary                                            | id="VIEWSTATE                                  | " value="                         |                                  |                        |        |
| Righ  | t Boun                     | dary                                           | •                                              |                                   |                                  |                        |        |
| Occ   | urrence                    |                                                | 1                                              |                                   |                                  |                        |        |
| Ran   | dom Ex                     | traction                                       |                                                |                                   |                                  |                        |        |
| Sav   | e Lengt                    | h                                              | 0                                              |                                   |                                  |                        |        |
| A Mod | ssign v<br>Try l<br>sign w | var automa<br>JRL-encoo<br>ith <b>{\$Var N</b> | lically to all HTTP r<br>ling<br>lame} pattern | equests which contain form or CGI | parameters with the same recorde | d value                |        |
| LIST  | of Ru                      | Dula Na                                        |                                                | Variable Drafin                   | Extract Eram                     | Bula Tuna              | Status |
| _     |                            | Rule1                                          | ine                                            | AutoVarBoundary                   | Response Conte                   | nt Boundary Based Rule | Status |
|       |                            | Rule?                                          |                                                | AutoVarBegey                      | Response Conte                   | t Regev Resed Rule     |        |
|       | Las:                       | 1.0.02                                         |                                                | , dio tan ogok                    | response conte                   |                        |        |

### 5.3 Delete Rule

You can delete an existing rule by clicking on the Delete icon - in List of Rules section.

### 5.4 Enable/Disable Rule

You can click on the enable button to enable a rule and disable button to disable a rule. Only the enabled rules will be applied on the recording to create automatic vars.

| Variat                                                                                      | oles Ru                                                         | e Configuration                                                                                                    |                                                                                                    |                     | <i>₩</i> X |
|---------------------------------------------------------------------------------------------|-----------------------------------------------------------------|----------------------------------------------------------------------------------------------------|----------------------------------------------------------------------------------------------------|---------------------|------------|
| Add Nev                                                                                     | v Rule                                                          |                                                                                                    |                                                                                                    |                     |            |
| Rule Nam                                                                                    | ne [                                                            |                                                                                                    | Extract from Response Co                                                                           | ntent \$            |            |
| Variable F                                                                                  | Prefix                                                          |                                                                                                    | Rule Type Boundary Bas                                                                             | sed Rule \$         |            |
| Boundar                                                                                     | y Based Rul                                                     | details                                                                                                    |                                                                                                    |                     |            |
| Left Boun                                                                                   | dary                                                            |                                                                                                    |                                                                                                    |                     |            |
| Right Bou                                                                                   | indary                                                          |                                                                                                    |                                                                                                    |                     |            |
| Occurren                                                                                    | ce                                                              | 1                                                                                                    |                                                                                                    |                     |            |
| Random I                                                                                    | Extraction                                                      |                                                                                                    |                                                                                                    |                     |            |
| Save Len                                                                                    | gth                                                             | 0                                                                                                    |                                                                                                    |                     |            |
| Save Offs                                                                                   | Set                                                             | 0                                                                                                    |                                                                                                    |                     |            |
| <ul> <li>Assign</li> <li>Assigr</li> <li>✓ Try</li> <li>Assign</li> <li>Add Rule</li> </ul> | Nar automa<br>Nar automa<br>Y URL-encod<br>With <b>(\$Var N</b> | cally to all HTTP requests which contain the same te<br>cally to all HTTP requests which contain form or CGI<br>ng<br>mme} pattern<br>Cancel | xt pattern (full binary replacement of recorded value o<br>parameters with the same recorded value | vver all requests)  | Disable    |
| List of R                                                                                   | ules                                                            |                                                                                                    |                                                                                                    |                     |            |
|                                                                                             | Rule Nai                                                        | e Variable Prefix                                                                                                    | Extract From                                                                                       | Rule Type           | Status     |
| -                                                                                           |                                                                 | · · · · · ·                                                                                                    |                                                                                                    |                     | A          |
| - 🖻                                                                                         | Rule1                                                           | AutoVarBoundary                                                                                                    | Response Content                                                                                   | Boundary Based Rule | <b>*</b>   |
| - @                                                                                         | Rule1<br>Rule2                                                  | AutoVarBoundary<br>AutoVarRegex                                                                                                    | Response Content                                                                                   | Regex Based Rule    |            |

## 5.5 Apply Var Rules

Click on the **Apply Var Rules** button in **Main Menu** page once the recording of a session is completed to apply the enabled rules on that recording. It will automatically create Var extractors from Response header/content and Var assigners to Request header/content based on the enabled rules after recording.

**Note:** All existing Variables automatically created from rules previously and related Var extractors, Var assigners, URL loops, Inner loops, Data points and Users think time in the recorded session will be deleted if any rule is enabled.

| 🍐 ZebraTester                                                                                                    | Main Menu<br>Web Admin V5.5-X 🖿 |                                                         |                            |                                                                                | Getting Started                                        | Help     | Pure<br>Cloud                   | Web<br>Tools     | Page<br>Scanner | Personal<br>Settings          | Project<br>Navigator      | Load Test<br>Jobs   | Generate<br>Load Test | Analyse<br>Test Results | Refresh<br>Display |
|----------------------------------------------------------------------------------------------------|---------------------------------|---------------------------------------------------------|----------------------------|--------------------------------------------------------------------------------|--------------------------------------------------------|----------|---------------------------------|------------------|-----------------|-------------------------------|---------------------------|---------------------|-----------------------|-------------------------|--------------------|
| Page Break:                                                                                                    | 3                               | ○ sec. ±35% ○                                           | Insert                     |                                                                                | X-javascript<br>other<br>inage/png<br>inage/jpeg       |          | Recorded Item<br>Recording Stat | s: 59<br>te: STO | PPED            | Search Recor<br>Overall Plug- | der Session<br>Ins Cutter | Replay<br>Recording | Start<br>Recording    | Stop<br>Recording R     | Reset<br>ecording  |
| Recorded Session (AC_BeforeRule.pxdat) Filter: No Binary Data (Images) No CSS, JS (Only HTML and JSON) VI No Cached Data (304) No Errors Hosts: oldemo.apicasystem.com        |                                 |                                                         |                            |                                                                                |                                                        |          | s View                          |                  |                 |                               |                           |                     |                       |                         |                    |
| x         0         [0]         [-]           Item         Test         E         Offset         Pos           x         1         [1]         S         0.00 sec         [1] | Page #1: Start Page sition      | User's think time: 0 sec<br>Content Size<br>3'638 bytes | onds ±0%<br>Time<br>296 ms | Max. acceptable response f<br>HTTP Request ← HTTP R<br>CET https://cidemo.apic | time: <u> ms</u><br>esponse<br>asystem.com/ ← 200 (OK) | ) TEXT/  | HTML                            |                  |                 |                               |                           |                     |                       |                         |                    |
| x 2 [2] S 0.41 sec                                                                                                    |                                 | 1'996 bytes                                             | 1'010 ms                   | GET https://cidemo.apica                                                       | asystem.com/Styles/styles/                             | heet.css | + 200 (OK) T                    | EXT/CS           | S               |                               | CDIDT                     |                     |                       |                         |                    |

All automatically created Variables, Var extractors and Var Assigners can be found in URL Details/Var Handler page.

| Recorded Data Analyse Record/Replay                                                                                                    |                                                                                                    |                                                                                                    |                |
|----------------------------------------------------------------------------------------------------|----------------------------------------------------------------------------------------------------|----------------------------------------------------------------------------------------------------|----------------|
| tem 1 0 on Page 1 0 : Start Page 🗕 GET http                                                                                                    | s://cldemo.apicasystem.com/                                                                                                    |                                                                                                    |                |
| =                                                                                                    | "TEXT/HTML" (3'638 bytes)                                                                                                    |                                                                                                    |                |
| ITTP Request Header 🕙 🕙 🖉 →apicasystem.com:443 오                                                                                                    | 1                                                                                                    | Var Handler 圭 🚱 🚱 🗅 🕽                                                                                                    |                |
| 1 GET 🐏 / HTTP/1.1                                                                                                    |                                                                                                    | ← Var Extract Details:                                                                                                    |                |
| 2 Host: cldemo.apicasystem.com                                                                                                    |                                                                                                    |                                                                                                    |                |
| 3 User-Agent: Mozilla/5.0 (Macintosh; Intel Mac OS X 10.14;                                                                                                    |                                                                                                    | Item: <u>1</u>                                                                                                    |                |
| Accept: text/html,application/xhtml+xml,application/xml;q=0                                                                                                    |                                                                                                    | Var Name: <u>AutoVarBoundary_1</u>                                                                                                    |                |
| Accept-Language: en-US,en;q=0.5                                                                                                    |                                                                                                    | Extract from: Boundary Based Pattern                                                                                                    |                |
| Accept-Encoding: gzip, deflate, br                                                                                                    |                                                                                                    | Bight Boundary: <input "<="" id="&lt;/td&gt;&lt;/tr&gt;&lt;tr&gt;&lt;td&gt;&lt;/td&gt;&lt;td&gt;1&lt;/td&gt;&lt;td&gt;And A second second sec&lt;/td&gt;&lt;/tr&gt;&lt;tr&gt;&lt;td&gt;&lt;/td&gt;&lt;td&gt;&lt;/td&gt;&lt;td&gt;Bandom Extraction: false&lt;/td&gt;&lt;/tr&gt;&lt;tr&gt;&lt;td&gt;&lt;/td&gt;&lt;td&gt;&lt;/td&gt;&lt;td&gt;OccurrenceAll: false&lt;/td&gt;&lt;/tr&gt;&lt;tr&gt;&lt;td&gt;TTP Response Header 🗣 🗣 🗣 🍞 🗲&lt;/td&gt;&lt;td&gt;HTTP Response Content + Forms Extract (1 Form)&lt;/td&gt;&lt;td&gt;Save Length: 0&lt;/td&gt;&lt;/tr&gt;&lt;tr&gt;&lt;td&gt;&lt;/td&gt;&lt;td&gt;Form [0] " name="VIEWSTATE" td="" type="nidden"/> <td>Save Offset: 0</td> | Save Offset: 0 |
|                                                                                                    |                                                                                                    | Rec. Value: '/wEPDwUKLTE3MTc0ODk1Ng9kFgJmD2QWAgIE                                                                                                    |                |
| 2 Server: Microsoft-IIS/7.5                                                                                                    |                                                                                                    | X Delete Extract                                                                                                    |                |
| 3 Vary: Accept-Encoding                                                                                                    |                                                                                                    |                                                                                                    |                |
| 4 X-AspNet-Version: 4.0.30319                                                                                                    | HIDDEN 🗣EVENTARGUMENT=                                                                                                    | - AutoVarBoundary 1 & [loop var]                                                                                                    |                |
| 5 Cache-Control: no-cache                                                                                                    | HIDDEN UIEWSTATE=/wEPDwUKLTE3MTc0ODk1Ng9k                                                                                                    | + 1 S Boundary Based Pattern: /wEPDwUKLTE3MTc0ODk1Nc                                                                                                    |                |
| 6 Content-Type: text/html; charset=utf-8                                                                                                    | HIDDEN 🗳VIEWSTATEGENERATOR=CA0B0334                                                                                                    |                                                                                                    |                |
|                                                                                                    |                                                                                                    | - AutoVarBoundary 2 & [loop var]                                                                                                    |                |
|                                                                                                    |                                                                                                    | + 37 Re Boundary Based Pattern: /inlyRm2EC/cP94MTDwExZy+                                                                                                    |                |
| ITTP Response Content 🗧 3'638 Bytes HTML 🕒 🕒 🗣                                                                                                    | 역 한 전 Display Search                                                                                                    | → 42                                                                                                    |                |
| 1 html PUBLIC "-//W3C//DTD XHTML 1.0 Stric</td <td>t//EN" "http://www.w3.org/TR/xhtml1/DTD/xhtml1-strict.dtd"&gt;</td> <td>- AutoVarBoundary 3 &amp; [loop yar]</td>                                                                                                    | t//EN" "http://www.w3.org/TR/xhtml1/DTD/xhtml1-strict.dtd">                                                                                                    | - AutoVarBoundary 3 & [loop yar]                                                                                                    |                |
| 2 <html xmins="http://www.w3.org/1999/xhtml" xml:lang="en&lt;/td&gt;&lt;td&gt;"></html>                                                                                                    | + 47 S Boundary Based Pattern: GxmT1dvp1EB/5igCeab98mN                                                                                                    |                                                                                                    |                |
| 3 <head><title></title></head>                                                                                                    |                                                                                                    | → 50                                                                                                    |                |
| For the second second secon | B" /> <link googleanalytics.is"="" hraf="Styles/stylesheat.css" ral="stylesheat" scripts="" type="text/iav.&lt;/p&gt;&lt;/td&gt;&lt;td&gt;ascript" typo="toyt/css&lt;/td&gt;&lt;td&gt;&lt;/td&gt;&lt;/tr&gt;&lt;tr&gt;&lt;td&gt;7 &lt;script src="/> | - AutoVarBoundary 4 🤽 [loop var]                                                                                                    |                |
| 8                                                                                                    |                                                                                                    | ← 50                                                                                                    |                |
|                                                                                                    |                                                                                                    | → 52    HTTP Request Content Parameter                                                                                                    |                |
|                                                                                                    |                                                                                                    |                                                                                                    |                |
| ITTP Response Content + Unique Hyperlinks Extract                                                                                                    |                                                                                                    | - AutoVarBoundary_5 🤏 [loop var]                                                                                                    |                |
| 11 S WebResource avd2d=SwCcMW.lbC5HPP0CvMZBOBIB                                                                                                    | VcinGUcMonW87tvl8Llit8R50NU80PEVSNB0OE3vO4B2vncMUCon_a                                                                                                    | ← 52 🍳 🖉 Boundary Based Pattern: cVFvh1VhvTLcPOd3mD7i6BD                                                                                                    |                |
| 12 http://ap2.204.226.223.90.compute 1.amcrosovic.com/                                                                                                    | sica/2paga=homo                                                                                                    | → 54<br>HTTP Request Content Parameter                                                                                                    |                |
| Intp.//ecz-204-230-223-60.compute-1.amaZonaws.com/ap                                                                                                    | nca/spage=nome                                                                                                    |                                                                                                    |                |
|                                                                                                    |                                                                                                    | - AutoVarBoundary_6 🤽 [loop var]                                                                                                    |                |
|                                                                                                    |                                                                                                    | ← 54                                                                                                    |                |
|                                                                                                    |                                                                                                    |                                                                                                    |                |

The Var Finder in ZT only displays the values of data contained in CGI parameters and in transmitted HTML forms.

You can also extract variables from other parts of the HTTP(S) responses by using the **structured data access** functions. Structured data access is supported for:

- HTTP host names, HTTP(S) TCP/IP ports, and transfer protocols ("HTTP" or "HTTPS")
- HTTP Request Paths
- HTTP CGI Parameters
- HTTP Redirects
- HTTP Header Fields
- HTML Form Data (inclusive "hidden" form fields)
- HTML Hyperlinks
- JSON Data
- XML and SOAP Data
- WebDAV Protocol Data
- Google Protobuf Data

The corresponding functions for extracting and assigning dynamically-exchanged values are accessible via the **URL Details / Var Handler** menu. Depending on the data format, the following icons are shown in **URL Details / Var Handler** menu:

for HTTP and HTML Data, and for the WebDAV Protocol Data

**INTERPORT SOAP Data** 

for JSON Data

G proto for Google Protobuf Data

### Example: structured data access to XML data:

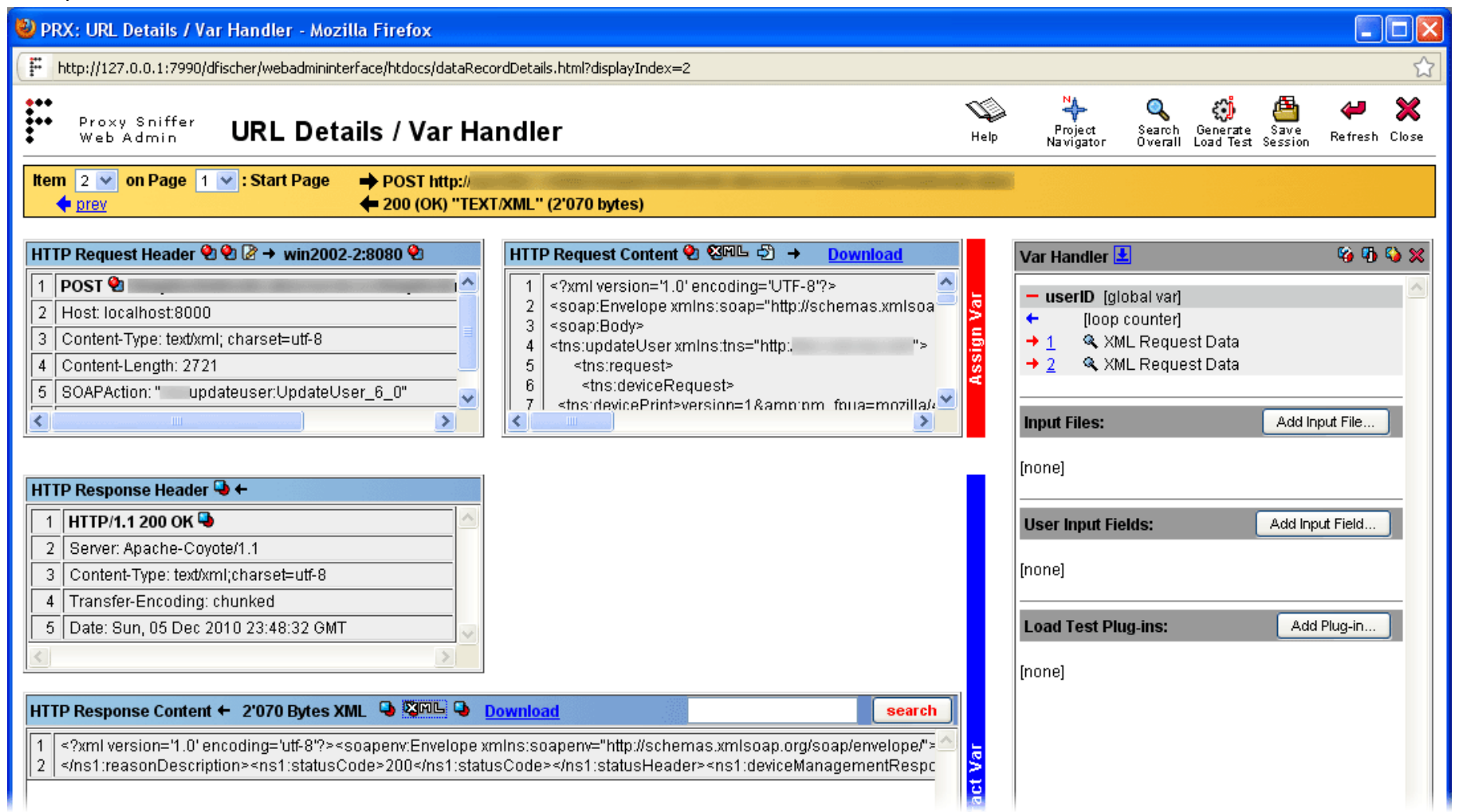

Even in this case the process of defining value extractions is straightforward. The extracted values are then assigned to all relevant HTTP/S requests of the web surfing session. Further information about structured data access is provided in the ZebraTester User's Guide.

# 6 Appendix A: Inner Working of the Text-Token-Based Algorithm (Var Extractor Wizard)

The text-token-based algorithm which is used in the Var Extractor Wizard works as follows:

- 1. First, the content of the URL response is automatically divided into lines (separated by <CR> and/or <LF> characters).
- 2. The value that has to be extracted will be searched automatically in the lines. The line numbers which contain the value to be extracted are memorized and used for further calculations.
- 3. All lines of the content are then automatically divided into text in fragments (called tokens). The separator characters, which stand between the tokens, are automatically determined (so-called token-delimiter characters).
- 4. All text fragments which occur only once in the URL response are displayed in the GUI. This is the list of the "unique text fragments" from which a text fragment can be selected in the GUI by a mouse click. Note that text fragments that contain the value to be extracted are not shown in the list. Furthermore, text fragments which are a subset of any other text fragment are also not shown in the list.
- 5. The selected text fragment is now used as an "anchor" to extract the value. A positive or negative line offset is calculated between the anchor and the value to be extracted.
- 6. Within the line which contains the value to be extracted, the token number of the value to be extracted is calculated.
- 7. All information which is required to extract the value during the load test execution is now available:
  - a. The Text fragment of the anchor.
  - b. The line offset between anchor and the value to be extracted (this can be a negative value, or zero, or a positive value)
  - c. The token-delimiter characters which are applied in the line of the value to be extracted
  - d. The token number of the value to be extracted
- 8. Finally, an automatic cross-check is made which simulates the runtime behavior to verify that the information used to extract the value is correct. **The result of the cross-check is displayed in the GUI**.
- 9. The name of the variable in which the extracted value will be stored can now be entered in the GUI. Additionally, you can also choose whether the extracted value (or rather its variable) should be automatically assigned to all relevant HTTP/S requests in the web-surfing session.
- 10. With a simple mouse-click on the "Extract Var" button the corresponding definition is now generated.

Note: in the Var Handler menu you can view the "internal configuration data" of the variable extract definition which was generated by the Var Extractor Wizard. This can be done by clicking at the corresponding magnifying glass icon **%**:

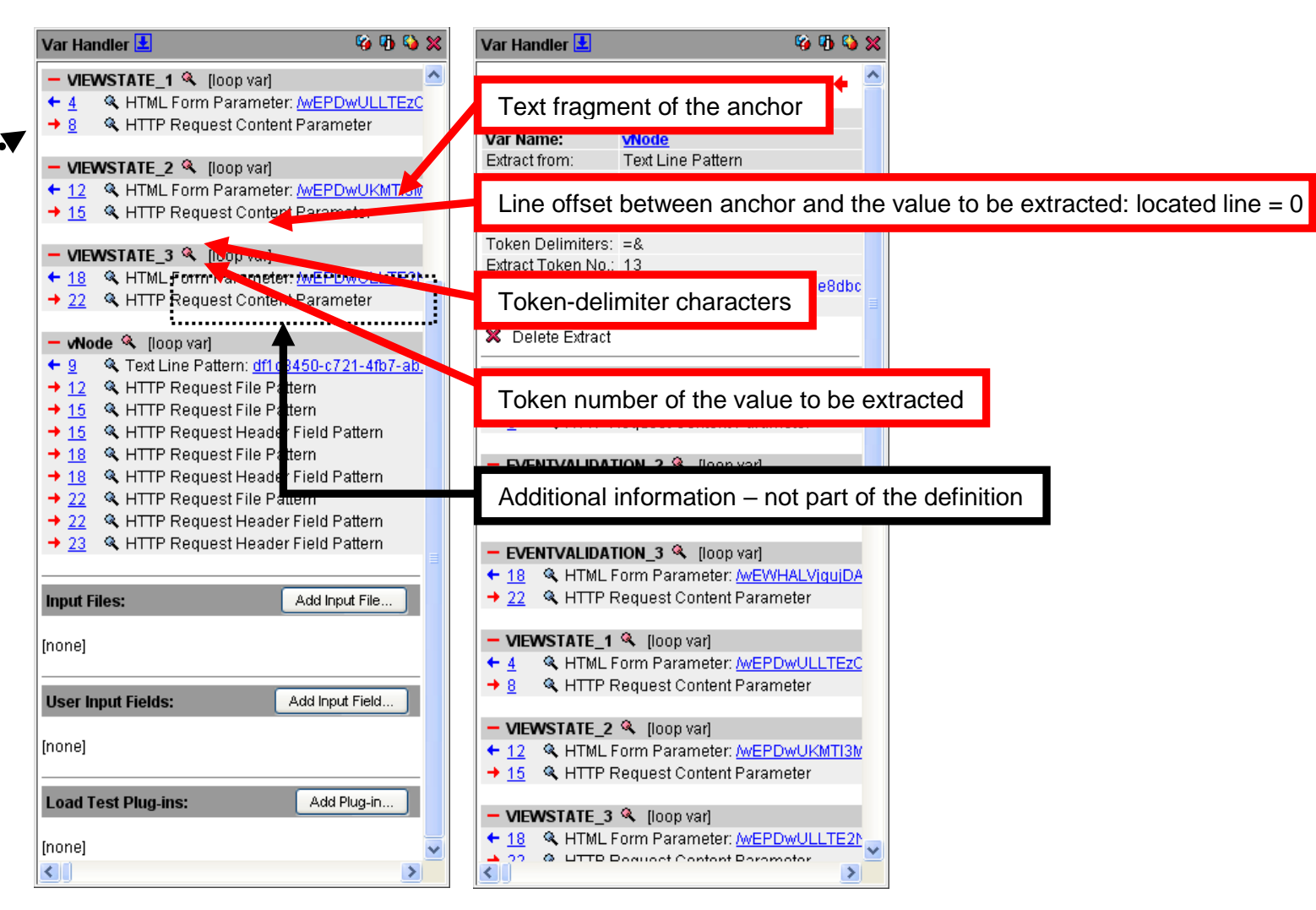

### Example: content of line 166 of a URL response:

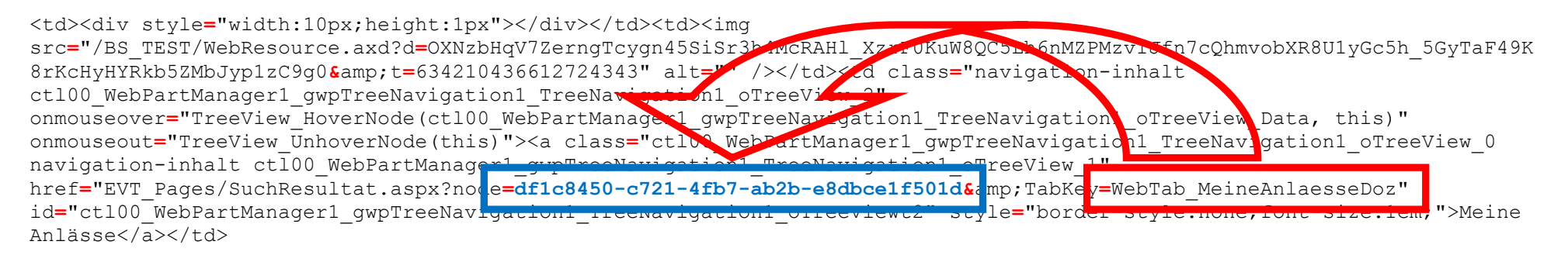

**Note**: During the execution of a load test ZebraTester does not search for line 166. Instead the line that contains the anchor is searched again at runtime. After that a relative line jump is made to the line which contains the value (line offset). This means that the algorithm works correctly even if the anchor is found at runtime in a different line than where it was when recording the web surfing session. However the extraction of the value will fail, if the line offset between the anchor and the value to be extracted is at runtime different than it was when recording the web surfing session, or if the token number of the value to be extracted is not the same as when recording the web surfing session. Therefore we recommend that you always use **structured data access** to extract values when possible. On the other hand, based on the experience of many successful performed load tests of our customers, we can conclude that the **text-token-based algorithm works surprisingly reliably** in almost all cases.

Additional note: When the Var Finder menu displays a success message for extracting and assigning a "dynamically-exchanged session parameter" this indicates that the parameter is handled by using structured data access.

# 7 Manufacturer

### Apica

| Manufacturer's Web Site: | http://www.zebratester.com/ |
|--------------------------|-----------------------------|
| Apica Support:           | support@apicasystem.com     |
| Apica Sales:             | sales@apicasystem.com       |